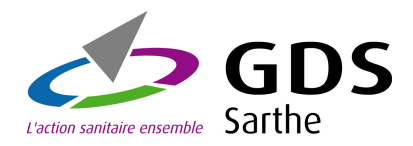

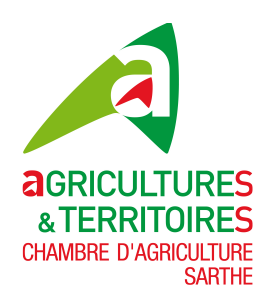

# **Notification Ovine - Caprine**

# www.gds72.fr

# **Guide utilisateur**

Version 1 du 22/06/2012

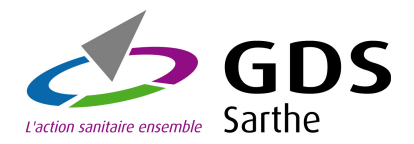

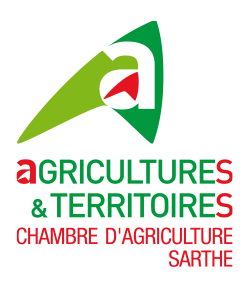

## Sommaire

| 1 - CONNEXION AU SITE WWW.GDS72.FR :                      | 5  |
|-----------------------------------------------------------|----|
| 2 – ACCUEIL DANS VOTRE ESPACE PRIVE :                     | 6  |
| 2.1 Module - Barre Menu général IPG85                     | 7  |
| 2.2 Module – Options rapides Notification Ovine - Caprine | 7  |
| 2.3 Module – IPG Ovin-Caprin                              | 8  |
| 3 – MENU IPG OVIN-CAPRIN :                                | 9  |
| 3.1 Effectifs Animaux (Ajout)                             | 9  |
| 3.2 Effectifs Animaux (Modification)                      |    |
| 3.3 Effectifs Animaux (Suppression)                       |    |
| 3.4 Recensement Béliers (Ajout)                           | 12 |
| 3.5 Béliers (Ajout)                                       |    |
| 3.6 Béliers (Modification)                                | 14 |
| 3.7 Béliers (Suppression)                                 | 14 |
| 3.8 Recensement Béliers (Gestion)                         |    |
| 3.9 Recensement Béliers (Modification)                    |    |
| 3.10 Recensement Béliers (Suppression)                    |    |
| 3.11 Recensement Béliers (Gestion béliers)                |    |
| 3.12 Circulation d'animaux(Gestion)                       |    |
| 3.13 Circulation d'animaux(Ajout Chargement)              |    |
| 3.14 Circulation d'animaux (Ajout Déchargement)           |    |
| 3.15 Circulation d'animaux(Modification)                  | 21 |
| 3.16 Circulation d'animaux(Suppression)                   |    |
| 3.17 Circulation d'animaux(Visualisation)                 | 24 |
| 3.18 Lien Délégant - Délégataires                         |    |

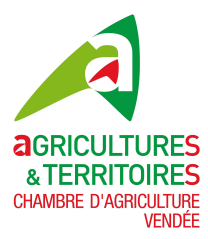

### GUIDE UTILISATEUR Notification Ovine-Caprine IPG85

| 4 – DECONNEXION DE VOTRE ESPACE PRIVE | 25 |
|---------------------------------------|----|
|                                       |    |

| 4.1 | Déconnexion | 25 |
|-----|-------------|----|
|-----|-------------|----|

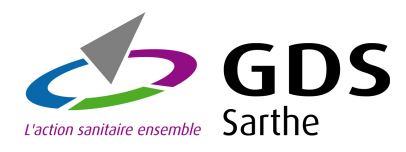

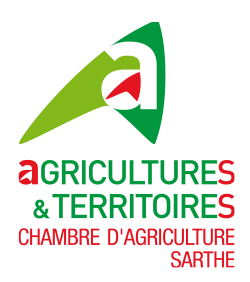

## GUIDE UTILISATEUR POUR L'APPLICATIF Notification Ovine - Caprine via www.gds72.fr

L'objectif de ce document est de vous guider dans vos notifications. Bien que cet applicatif web se veuille simple d'utilisation, il vous sera détaillé l'ensemble des options de saisies et de consultations.

Un point important qui vous sera rappelé tout au long de ce guide : à chaque saisie effectuée, visualisez celle-ci dans les options de consultations.

S'il vous reste des questions en suspend après la lecture de ce guide, n'hésitez pas à contacter le service Identification du GDS72.

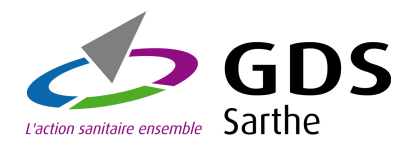

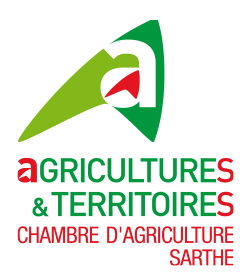

## 1 - Connexion au site www.gds72.fr :

Pour accéder au site, vous devez avoir votre identifiant (Nd'exploitation) et votre mot de passe. Si vous n'avez pas ce dernier contactez le GDS72 pour l'obtenir.

Ouvrez un navigateur et saisissez l'url suivante : www.gds72.fr

Remarque : le site GDS72 est optimisé avec Google Chrome, la navigation y sera beaucoup plus rapide, n'hésitez pas à télécharger ce navigateur à l'adresse suivante : <u>http://www.google.ch/chrome?hl=fr</u>, l'installation se fait en un clin d'œil !

# Après la saisie de l'adresse <u>www.gds72.fr</u> dans votre navigateur, vous devez arriver sur une page comme affiché ci-dessous :

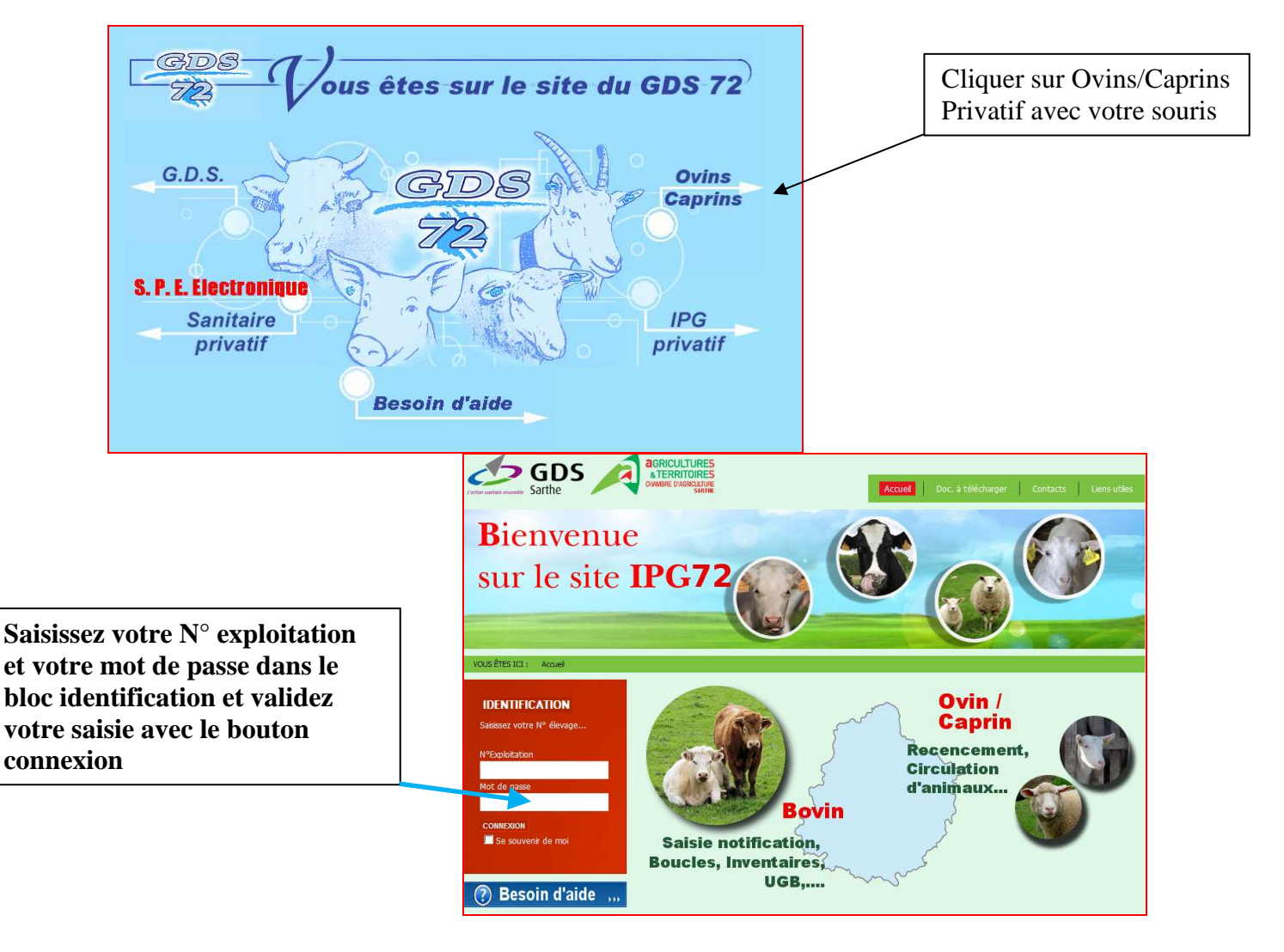

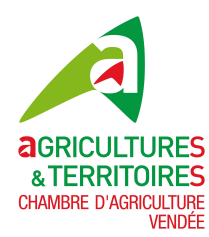

## 2 – Accueil dans votre espace privé :

La première page suite à la connexion vous amène dans votre espace privé. Cette page est décomposée en plusieurs parties aussi appelées modules que nous détaillerons dans ce guide, les voici :

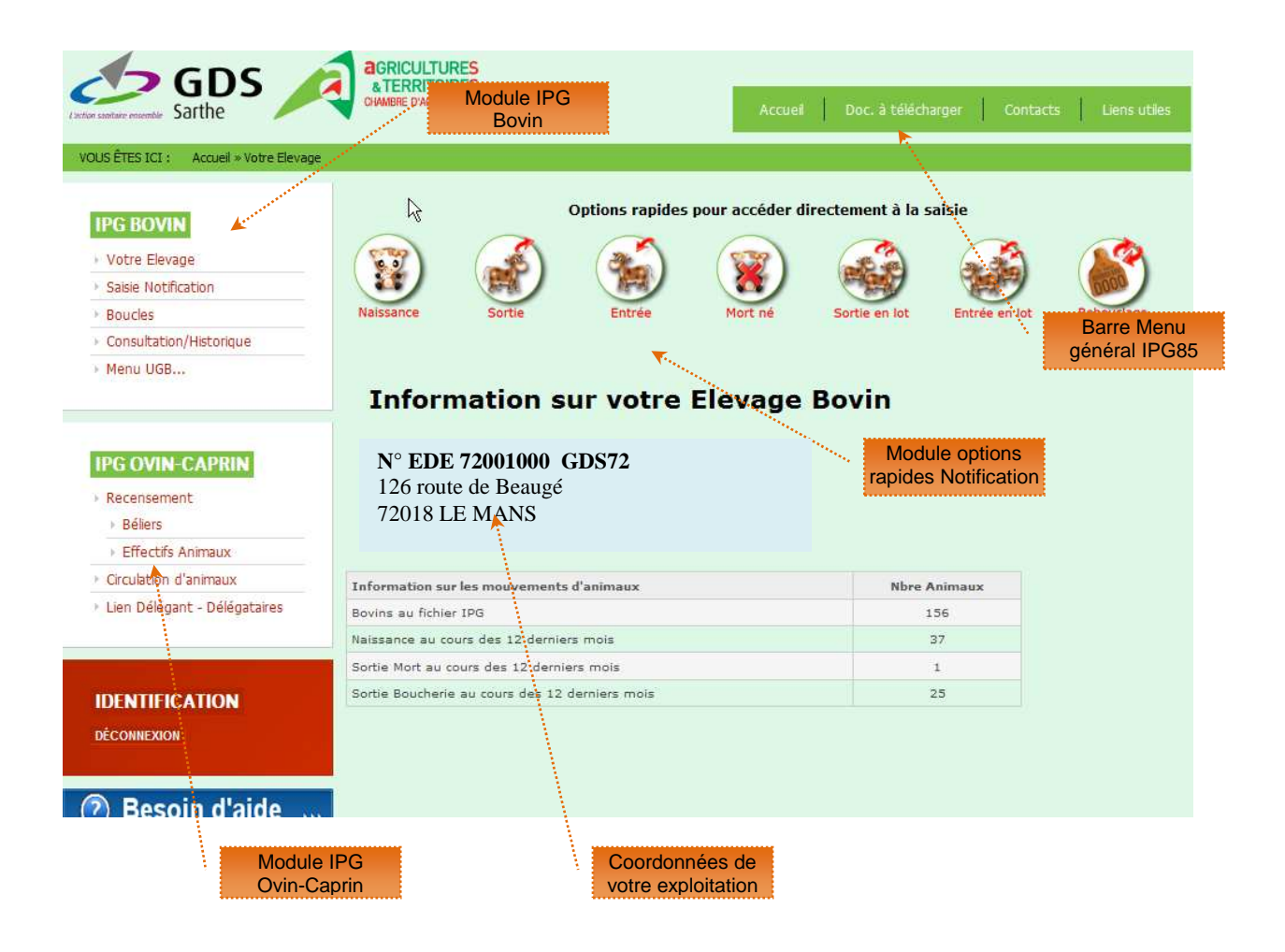

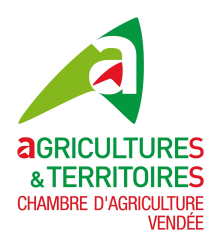

#### 2.1 Module - Barre Menu général IPG85

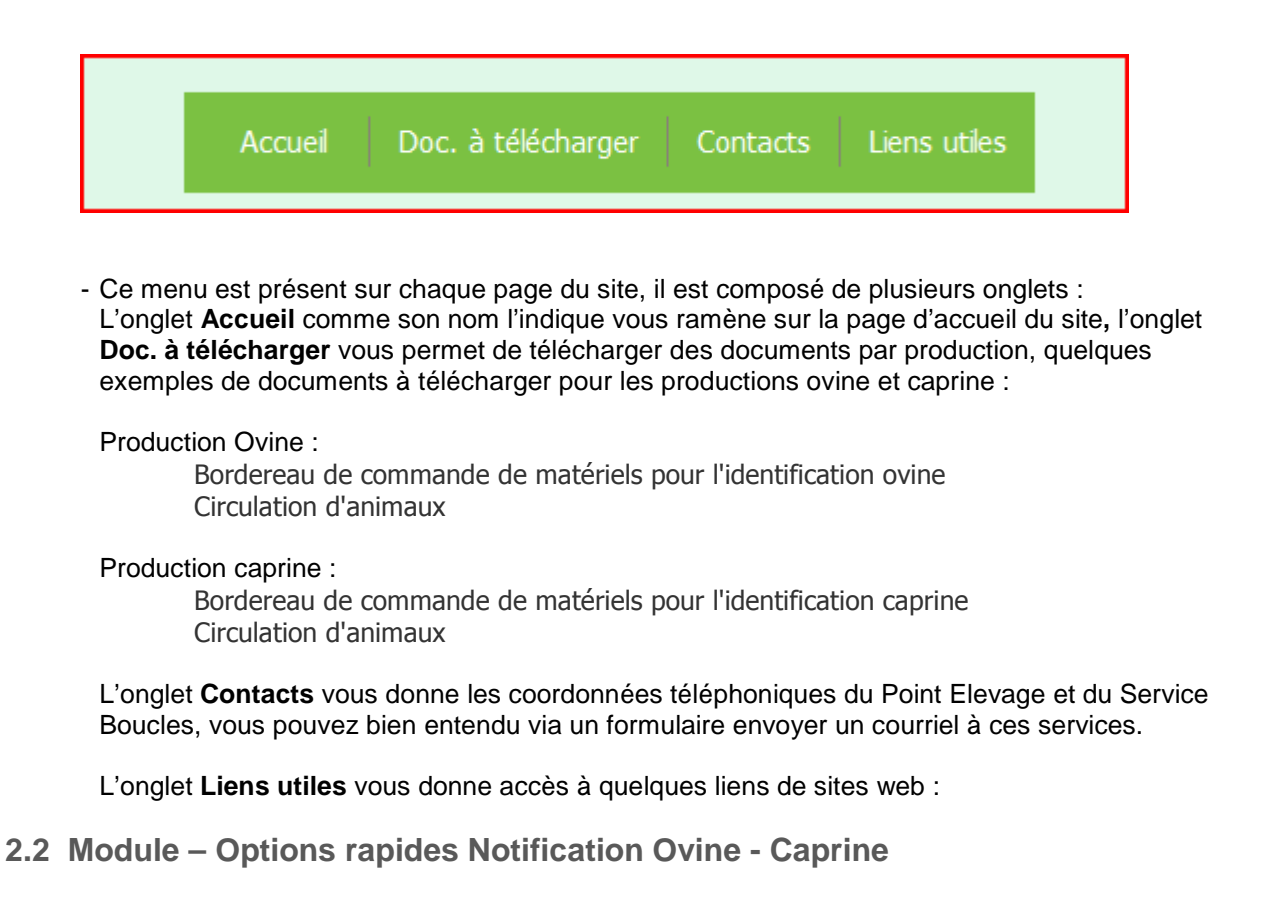

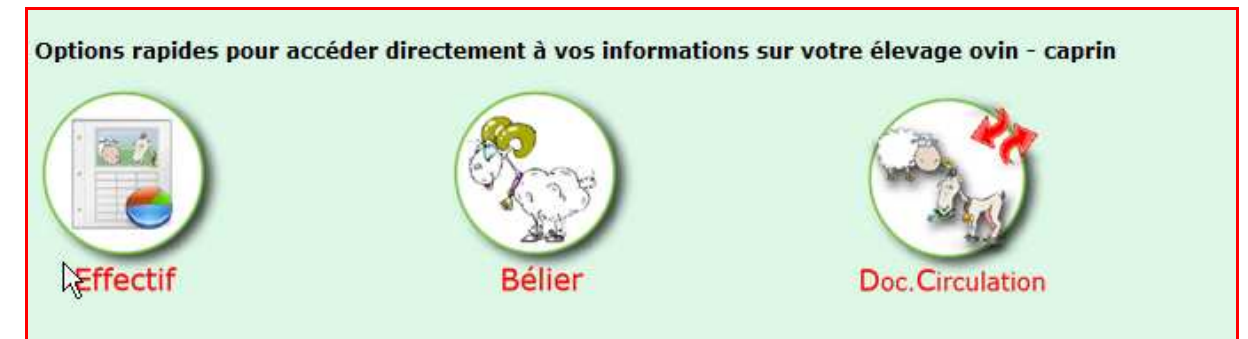

Pour les productions Ovine - Caprine, ce module vous permet d'accéder directement à la saisie pour :

- o Le recensement effectifs animaux
- o Le recensement bélier (Ovin seulement)
- o Les documents de Circulation

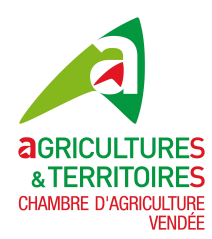

#### 2.3 Module – IPG Ovin-Caprin

Le menu IPG Ovin-Caprin, vous permet de naviguer dans votre espace privé.

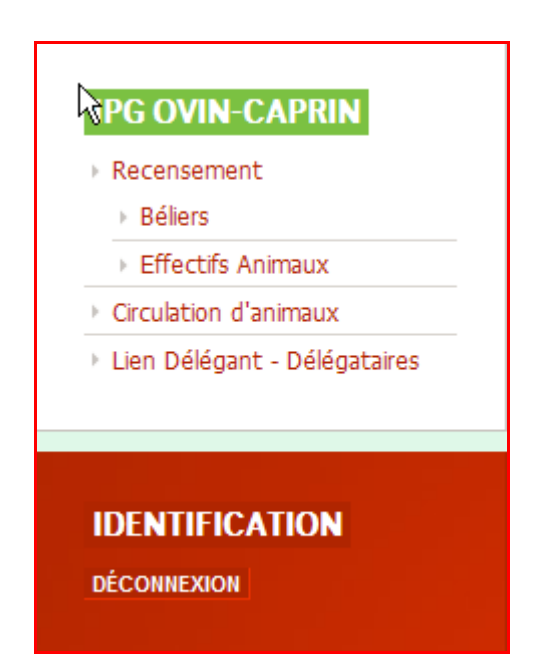

Avec l'onglet **Recensement** pour saisir vos déclarations effectifs animaux, et le recensement bélier pour les éleveurs d'ovins.

L'onglet **Circulation d'animaux**, pour saisir vos déclarations de circulations.

L'onglet **Lien Délégant-Délégataires**, pour les éleveurs qui ont signé un contrat avec un groupement ou autres pour délégués leurs notifications de circulations.

L'onglet Déconnexion, pour sortir de votre espace privatif

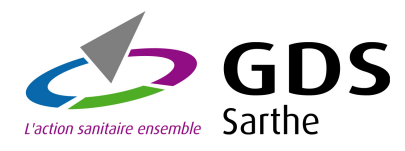

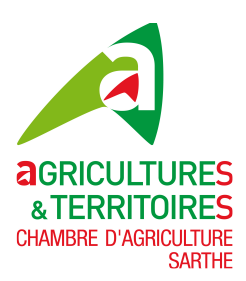

## 3 – Menu IPG Ovin-Caprin :

#### 3.1 Effectifs Animaux (Ajout)

Cette page vous permet de visualiser vos recensements animaux,

Vous avez la possibilité d'imprimer vos recensements dans un fichier au format PDF ou de l'extraire dans une feuille Excel.

| 126 rd<br>72018 | DE 7200<br>oute de B<br>3 LE MA | eaugé<br>NS     | 2        |       |                  |          | Effectif | pourrez Ajouter,<br>Modifier ou Supprime<br>un effectif animal |
|-----------------|---------------------------------|-----------------|----------|-------|------------------|----------|----------|----------------------------------------------------------------|
|                 |                                 | Effectifs ovins |          |       | Effectifs caprin | 5        |          | par l'ajout d'un effectif                                      |
| Année           | Repro                           | Naissance       | Engrais. | Repro | Naissance        | Engrais. | Action   |                                                                |
| 2010            | 389                             | 591             |          |       |                  |          | × 🦻      | en appuyant sur le                                             |
| 2009            | 373                             | 405             |          |       |                  |          | 🗙 📝      | bouton Ajouter                                                 |
| 2008            | 365                             | 529             |          |       |                  |          | 🗙 📝      | recensement                                                    |
| 2007            | 357                             | 496             |          |       |                  |          | 🗙 📝      |                                                                |
| 2006            | 392                             | 562             |          |       |                  |          | 🗙 📝      |                                                                |
| 2005            | 330                             | 410             |          |       |                  |          | 🗙 🕖      |                                                                |
| 2005            | 330<br>outer                    | 410             |          |       |                  |          | ×        |                                                                |

Si vous avez une production ovine et caprine vous devrez saisir les effectifs des deux productions, si vous n'avez que la production ovine la partie caprine ne sera pas affichée et si vous n'avez qu'une production caprine la production ovine ne sera pas affichée.

| Création Recensement                                                     | t<br>I |          |
|--------------------------------------------------------------------------|--------|----------|
| Selectioninez Fainlee . 2011                                             |        |          |
| Production Ovine                                                         |        |          |
| Date de déclaration :                                                    |        |          |
| Effectifs repro (måles et femelles) de plus de 6 mois au 01 janvier 2012 | Lait : | Viande : |
| Nombre animaux nés pendant l'Année 2011                                  | Lait : | Viande : |
| Nombre animaux engraissés durant l'Année 2011                            |        |          |
|                                                                          |        |          |
|                                                                          |        |          |
| Production Caprine                                                       |        |          |
| Date de déclaration :                                                    |        |          |
| Effectifs repro (mâles et femelles) de plus de 6 mois au 01 janvier 2012 | Lait : | Viande : |
| Nombre animaux nés pendant l'Année 2011                                  | Lait : | Viande : |
| Nombre animaux engraissés ou en pépinières durant l'Année 2011           |        |          |
|                                                                          |        |          |
|                                                                          |        |          |
| F Retour Valider                                                         |        |          |

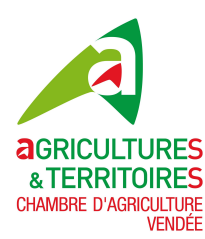

Commencez par sélectionner l'année, par défaut l'année en cours en indiquée. Ensuite saisissez la date de déclaration, cliquez dans la zone date un calendrier s'affiche automatiquement, choisissez la date. Saisissez l'effectif reproducteur (mâles et femelles) au 1 janvier de l'année. Saisissez le nombre d'animaux nés pendant l'année N-1 du recensement Et éventuellement le nombre d'animaux engraissés ou en pépinières (pour les caprins) durant l'année N-1

Puis **validez** votre saisie avec le bouton Confirmation de votre saisie effectif animal

| Année de rencensement : 201                                                                                                    | L Création |  |  |
|----------------------------------------------------------------------------------------------------|------------|--|--|
| Recensement effectif :                                                                                                    |            |  |  |
| Nbre Repro ovin Lait                                                                                                    |            |  |  |
| Nbre Repro ovin Viande                                                                                                    | 60         |  |  |
| Nbre Naissance ovin Lait                                                                                                    |            |  |  |
| Nbre Naissance ovin Viande                                                                                                    | 96         |  |  |
| Nbre Engraissement ovin                                                                                                    |            |  |  |
| Nheo Doneo, consin Lait                                                                                                    | 000        |  |  |
|                                                                                                    | 200        |  |  |
| Nore Repro capin viande                                                                                                    |            |  |  |
| Nbre Naissance caprin Lait                                                                                                    | 480        |  |  |
| Nbre Naissance caprin Viande                                                                                                    |            |  |  |
| A DESCRIPTION OF A DESCRIPTION OF A DESC |            |  |  |

Voici la page de confirmation de votre saisie effectif animal Vérifiez les informations saisies, si vous devez les modifier appuyez sur le bouton **corriger** sinon **confirmer** 

Après l'écran de confirmation vous retournez à la page gestion des effectifs animaux

#### 3.2 Effectifs Animaux (Modification)

| 26 rout<br>72018 L | te de Beau<br>LE MANS | ent réalisé : 6 |          |       |                  |          | Effectif | Vous souhaitez<br>modifier un<br>recensement, appuye<br>dans la colonne action |
|--------------------|-----------------------|-----------------|----------|-------|------------------|----------|----------|--------------------------------------------------------------------------------|
| inibi e de         | e i decito citi       | Effectifs ovins |          |       | Effectifs caprin | 5        |          | sur le recensement à                                                           |
| Année              | Repro                 | Naissance       | Engrais. | Repro | Naissance        | Engrais. | Action   | modifier sur la petite                                                         |
| 2010               | 389                   | 591             |          |       |                  |          | × 🖉      | image la plus à droite                                                         |
| 2009               | 373                   | 405             |          |       |                  |          | 🗙 🕖 🗲    | représentant un petit                                                          |
| 2008               | 365                   | 529             |          |       |                  |          | × 🥖      | crayon                                                                         |
| 2007               | 357                   | 496             |          |       |                  |          | 🗙 🕖      | ,                                                                              |
| 2006               | 392                   | 562             |          |       |                  |          | × 🥖      |                                                                                |
| 2005               | 330                   | 410             |          |       |                  |          | 🗙 📝      |                                                                                |

Vous obtiendrez l'écran de la page suivante

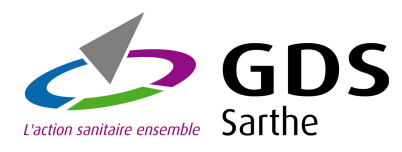

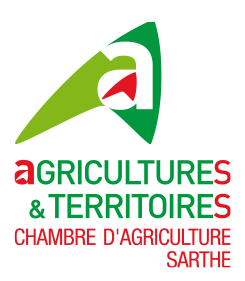

#### Modification recensement effectif suite

|                                                                         | <b>Gestion des effectifs animaux</b><br>N° <b>EDE 72001000 GDS72</b><br>126 route de Beaugé<br>72018 LE MANS                                                                                                    | Effectif                                   |
|-------------------------------------------------------------------------|----------------------------------------------------------------------------------------------------|--------------------------------------------|
| Faites vos modifications<br>(vous ne pourrez pas<br>modifier l'année du | Modification Recenseme<br>Année : 2010                                                                                                    | ent                                        |
| recensement)<br>Puis <b>valider</b> avec le<br>bouton                   | Production Ovine<br>Date de déclaration : 31-03-2011<br>Effectifs repro (mâles et femelles) de plus de 6 mois au 01 janvier 2012<br>Nombre animaux nés pendant l'Année 2011<br>Nombre animaux engraissés durant l'Année 2011 | Lait : Viande : 389<br>Lait : Viande : 591 |
|                                                                         | Pas de production Caprine                                                                                                    |                                            |

#### 3.3 Effectifs Animaux (Suppression)

| Gesti<br>N° ED<br>126 ro<br>72018 | on des<br>E 72001(<br>ute de Be<br>LE MAN | s effectif<br>000 GDS72<br>augé<br>IS<br>nent réalisé : 6 | s anima  | iux   |                   | (        | Effectif | Vous souhaitez supprimer un<br>recensement, appuyez dans la<br>colonne action sur le<br>recensement à supprimer sur <b>la</b><br><b>petite image</b> représentant un X<br>rouge |
|-----------------------------------|-------------------------------------------|-----------------------------------------------------------|----------|-------|-------------------|----------|----------|----------------------------------------------------------------------------------------------------|
|                                   |                                           | Effectifs ovins                                           |          |       | Effectifs capring | 5        |          |                                                                                                    |
| Année                             | Repro                                     | Naissance                                                 | Engrais. | Repro | Naissance         | Engrais. | Action   |                                                                                                    |
| 2010                              | 389                                       | 591                                                       |          |       |                   |          | × 🖌      |                                                                                                    |
| 2009                              | 373                                       | 405                                                       |          |       |                   |          | × 2      |                                                                                                    |
| 2008                              | 365                                       | 529                                                       |          |       |                   |          | 🗙 📝      |                                                                                                    |
| 2007                              | 357                                       | 496                                                       |          |       |                   |          | 🗙 📝      |                                                                                                    |
| 2006                              | 392                                       | 562                                                       |          |       |                   |          | 🗙 📝      |                                                                                                    |
| 2005                              | 330                                       | 410                                                       |          |       |                   |          | × 🦻      |                                                                                                    |
| Rece                              | outer<br>insement                         |                                                           |          |       |                   |          |          |                                                                                                    |

Vous obtiendrez l'écran de la page suivante

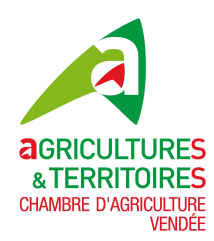

Confirmation de votre suppression recensement effectif.

| Voici la page de confirmation de  |   |
|-----------------------------------|---|
| votre suppression recensement     |   |
| effectif                          |   |
| Vérifiez les informations saisies | 5 |

Verifiez les informations saisies, si vous devez ne pas supprimer ce recensement appuyez sur le bouton **Retour** sinon **Confirmer** 

| Gestion des ef                         | fectifs animaux                   |                       |
|----------------------------------------|-----------------------------------|-----------------------|
| <b>N° EDE 72001</b><br>126 route de Be | 000 GDS72<br>augé                 | Effectif              |
| Attention si vous c                    | NS<br>onfirmer cet écran vous sup | primez le recensement |
| Année de rencensement : 20             | 10 Suppression                    |                       |
| Nbre Naissance ovin                    | 591                               |                       |
| Nbre Engraissement ovin                |                                   |                       |
| Nbre Repro caprin                      |                                   |                       |
| Nbre Naissance caprin                  |                                   |                       |
|                                        |                                   |                       |

#### Après l'écran de confirmation vous retournez à la page gestion des effectifs animaux

**3.4 Recensement Béliers (Ajout)** Pour les éleveurs d'ovins uniquement !!

Le recensement « génomique de ou vos bélier(s), est obligataire depuis 2012, les éleveurs en contrôle de performances dérogent à la saisie, car les données sont connues dans la base génétique.

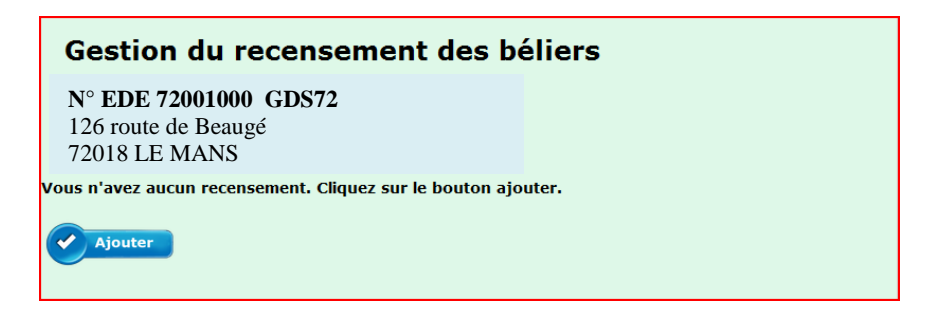

Voici l'écran qui s'affiche la première fois que vous arrivez sur l'option recensement bélier, Appuyez sur le bouton **Ajouter**, vous obtiendrez l'écran suivant

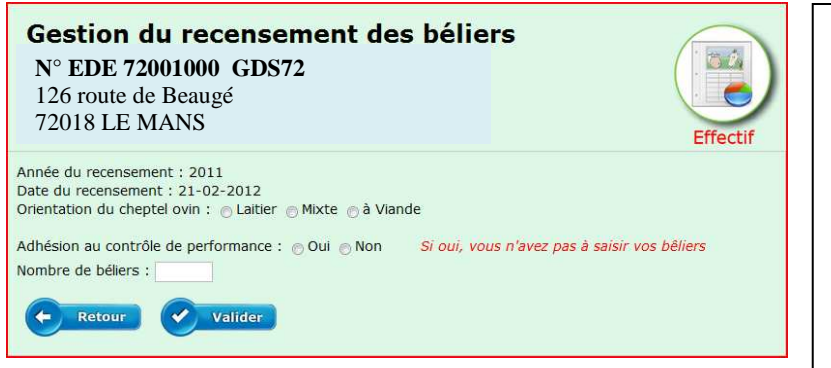

Sélectionnez le type de cheptel ovin, laitier, mixte ou viande

Adhésion au contrôle de performance, **oui** ou **non** (si oui vous n'avez pas à saisir vos béliers)

Indiquez le nombre de béliers :

Ensuite validez votre saisie avec le bouton

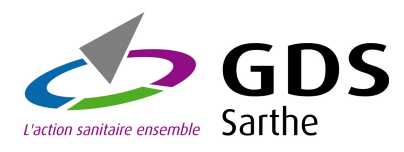

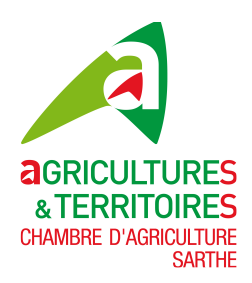

Voici l'écran recensement béliers que vous obtenez si vous avez indiqué 15 béliers, type cheptel viande.

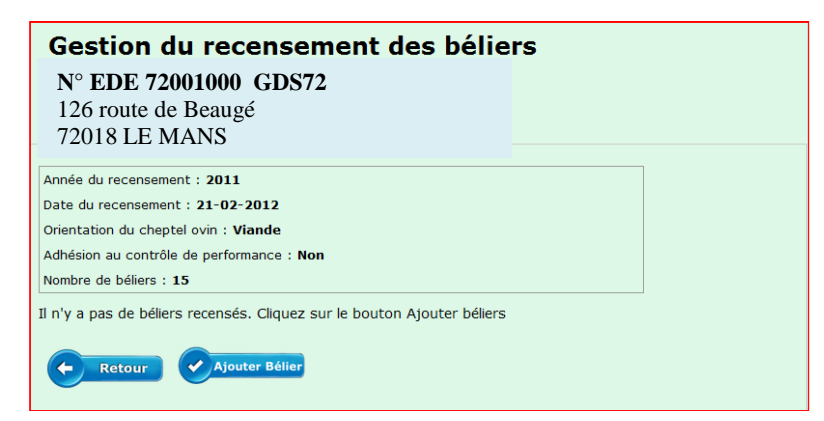

Ensuite cliquez sur le bouton Ajouter Bélier, vous obtiendrez l'écran suivant :

3.5 Béliers (Ajout)

|                                                  |                                                                                     |                  |          | Gestion                              | du recensei                | ment des béliers        |            |  |
|--------------------------------------------------|-------------------------------------------------------------------------------------|------------------|----------|--------------------------------------|----------------------------|-------------------------|------------|--|
| ndiquez <b>le pa</b>                             | ays du bélie                                                                        | er, son N°,      |          | N° EDE 72001000 GDS72                |                            |                         |            |  |
| Sélectionnez                                     | le code rac                                                                         | e en cliquant    |          | 126 route de Beaugé<br>72018 LE MANS |                            |                         |            |  |
| lans la zone                                     | une liste dé                                                                        | roulante         | A        | Année du recensement : 2011          |                            |                         |            |  |
| 'affichera                                       |                                                                                     |                  | D        | Date du recensement : 21-02-2012     |                            |                         |            |  |
| amonera                                          |                                                                                     |                  | 0        | rientation du ch                     | eptel ovin : <b>Viande</b> |                         |            |  |
|                                                  | le nénetum                                                                          | e en ellavent    | A        | dhésion au cont                      | rôle de performance : I    | Non                     |            |  |
| également dans les zones pour avoir la<br>liste. |                                                                                     |                  |          | ombre de bélier:                     | s : 15                     |                         |            |  |
|                                                  |                                                                                     |                  |          | ate de notificati                    | on : 21-02-2012            |                         |            |  |
| 0.01                                             |                                                                                     |                  | Pa       | ays bélier :                         | • N                        | √° bélier :             |            |  |
| uis <b>validez</b> v                             | votre saisie                                                                        | avec le          | C        | ode race :                           |                            |                         |            |  |
| outon                                            |                                                                                     |                  | G        | énotype :                            | • /                        | ×                       |            |  |
| /ous obtiendi                                    | rez l'écran (                                                                       | ci-dessous :     |          | Retour                               | Valider                    |                         |            |  |
| Gest                                             | ion du rece                                                                         | nsement des      | béliers  |                                      |                            |                         |            |  |
| N° E<br>126 r                                    | DE 72001000<br>route de Beaug                                                       | GDS72<br>é       |          |                                      |                            |                         |            |  |
| Année du r<br>Date du re                         | recensement : 2011<br>ecensement : 21-02-20                                         | 12               |          |                                      |                            |                         |            |  |
| Orientation<br>Adhésion a<br>Nombre de           | n du cheptel ovin : <b>Viar</b><br>au contrôle de performa<br>a béliers : <b>15</b> | nde<br>nce : Non |          |                                      |                            | Ensuite saisissez vos a | utres béli |  |
| Liste des                                        | béliers (1) :                                                                       |                  |          |                                      |                            | de la meme laçon        |            |  |
|                                                  | Nº<br>bélier                                                                        | Race             | Génotype | Anomalie                             | Action                     |                         |            |  |
| Pays                                             |                                                                                     | prosunce.        | ARR/ARR  |                                      | ×                          |                         |            |  |

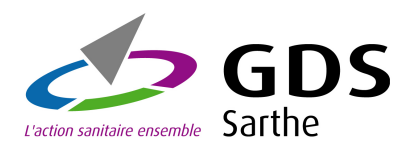

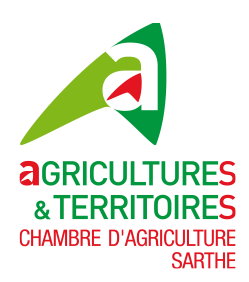

#### 3.6 Béliers (Modification)

| Gesti                                                                      | on du rece                                                                                                    | nsement des            | béliers  |          |        | Vous souhaitez modifier un hélier                                               |
|----------------------------------------------------------------------------|----------------------------------------------------------------------------------------------------|------------------------|----------|----------|--------|---------------------------------------------------------------------------------|
| <b>N° EI</b><br>126 ro                                                     | <b>DE 72001000</b><br>oute de Beauge                                                                                        | GDS72                  |          |          |        | Appuyez sur le bélier que vous<br>souhaitez modifier dans la colonne            |
| Année du rec<br>Date du rec<br>Orientation d<br>Adhésion au<br>Nombre de t | censement : 2011<br>ensement : 21-02-20<br>du cheptel ovin : Viar<br>contrôle de performan<br>péliers : 15<br>péliers (1) : | 12<br>Ide<br>nce : Non |          |          |        | Action sur <b>la petite image</b> la plus à droite représentant un petit crayon |
| Pays<br>bélier                                                             | Nº<br>bélier                                                                                                    | Race<br>présumée       | Génotype | Anomalie | Action |                                                                                 |
| FR                                                                         | 57200090004                                                                                                    | MOUTONS VENDEENS       | ARR/ARR  |          | 🗙 📝 🦰  |                                                                                 |
| - Ret                                                                      | tour Ajouter                                                                                                    | Bélier                 |          |          |        |                                                                                 |

Vous obtiendrez l'écran

Faites vos modifications (vous ne pourrez pas modifier la date de notification ni le N° du bélier)

Vérifiez les informations saisies, si vous devez les modifier appuyez sur le bouton **Retour** sinon **Valider** 

Après l'écran de validation vous retournez à la page gestion des béliers

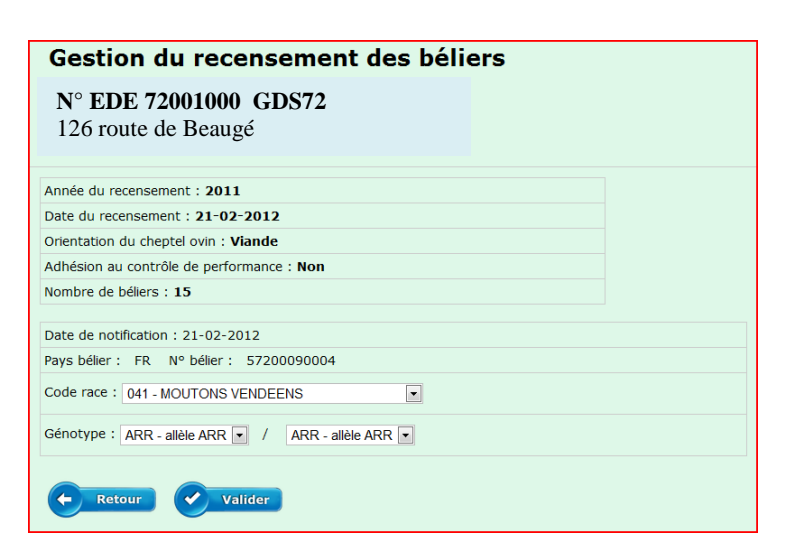

#### 3.7 Béliers (Suppression)

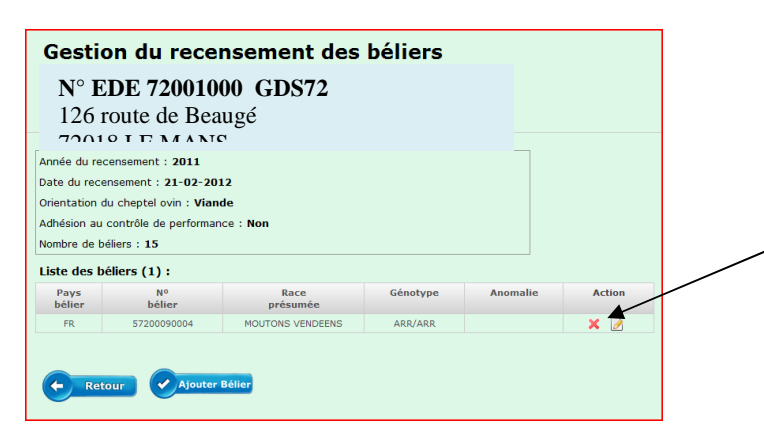

Vous souhaitez supprimer un bélier Appuyez sur le bélier que vous souhaitez supprimer dans la colonne Action sur **la petite image** représentant un X rouge

Vous obtiendrez l'écran de la page suivante

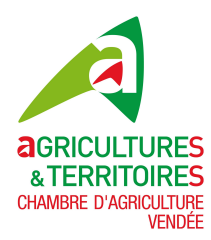

## GUIDE UTILISATEUR Notification Ovine-Caprine IPG85

Confirmation de votre suppression de bélier

| Gestion du recensement des béliers                               |         |
|------------------------------------------------------------------|---------|
| N° EDE 72001000 GDS72<br>126 route de Beaugé<br>72018 LE MANS    | Effecti |
| Etes-vous sur de vouloir supprimer ce bêlier de ce recensement ? |         |
| Année du recensement :2011                                       |         |
| Date du recensement :21-02-2012                                  |         |
| Orientation du cheptel ovin : <b>Viande</b>                      |         |
| Adhésion au contrôle de performance :Non                         |         |
| Nombre de béliers :15                                            |         |
| Pays bélier : FR Numéro bélier : 57200090004                     |         |
| Code race : 041                                                  |         |
| Génotype : ARR / ARR                                             |         |
| Retour Confirmer                                                 |         |

Voici la page de confirmation de votre suppression bélier Vérifiez les informations saisies, si vous devez ne pas supprimer ce bélier, appuyez sur le bouton **Retour** sinon **Confirmer** 

Après l'écran de confirmation vous retournez à la page gestion des béliers

#### 3.8 Recensement Béliers (Gestion)

Voici l'écran de gestion recensement béliers L'écran nous indique que le recensement 2011 comporte 15 béliers dont un seul de saisi

La colonne Action représente 3 petites images :

- La première en partant de la gauche un X rouge, pour supprimer le recensement et les béliers
- La deuxième au milieu, un petit crayon pour modifier ce recensement
- La troisième image un rond, pour la gestion des béliers

| Gestion du recensement des béliers                  |                  |                 |                           |                         |   |        |   |  |  |  |
|-----------------------------------------------------|------------------|-----------------|---------------------------|-------------------------|---|--------|---|--|--|--|
| <b>N° EDE 72001000 GDS72</b><br>126 route de Beaugé |                  |                 |                           |                         |   |        |   |  |  |  |
| Année recensement                                   | Date recensement | Type production | Nombre béliers<br>déclaré | Controle de performance |   | Action | • |  |  |  |
| 2011                                                | 21-02-2012       | Viande          | 15 <b>(1 saisi)</b>       | Non                     | × | 2      | ۲ |  |  |  |
| Retour                                              | Ajouter          |                 |                           |                         |   |        |   |  |  |  |

Nous allons voir sur les pages suivantes ces actions

Commençons par l'action modification, en cliquant sur l'image du milieu Vous obtiendrez l'écran suivant

#### 3.9 Recensement Béliers (Modification)

Faites vos modifications (vous ne pourrez pas modifier l'année de recensement ni la date de recensement)

Vérifiez les informations saisies, si vous ne souhaitez pas les modifier appuyez sur le bouton **Retour** sinon **Valider** 

Après l'écran de validation vous retournez à la page gestion recensement béliers

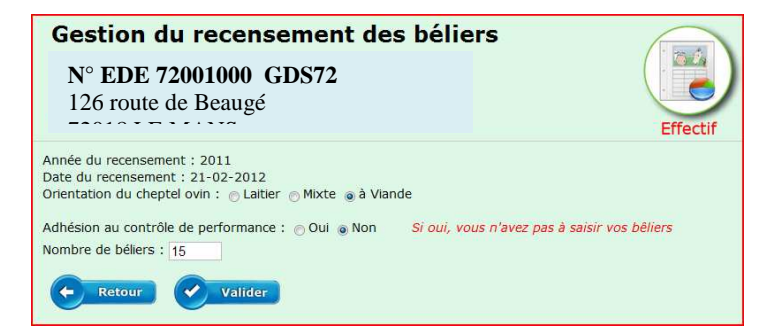

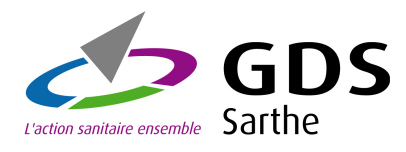

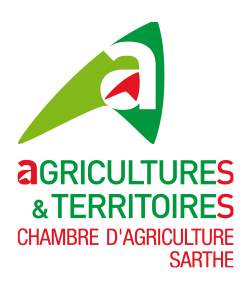

#### 3.10 Recensement Béliers (Suppression)

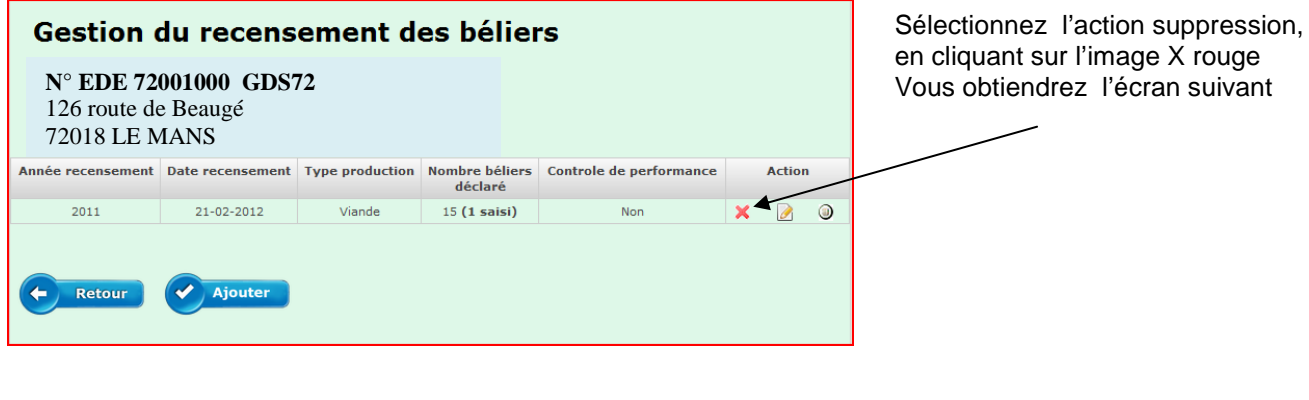

Attention si vous **Valider** cet écran vous supprimez le recensement et tous les béliers déclarés pour ce recensement Si vous ne souhaitez pas le faire cliquez sur le bouton **Retour** 

Après l'écran de suppression vous retournez à la page gestion recensement béliers

| Gestion du recensement des béliers                                                                      |                         |
|----------------------------------------------------------------------------------------------------|-------------------------|
| N° EDE 72001000 GDS72                                                                                   |                         |
| 126 route de Beaugé                                                                                     |                         |
| 72018 LE MANS                                                                                           | Effectif                |
| Attention si vous confirmer cet écran vous supprimez le recensement et tou<br>relatifs à ce recensement | is les béliers déclarés |
| Année du recensement : 2011                                                                             |                         |
| Date du recensement : 21-02-2012<br>Orientation du chentel ovin : V                                     |                         |
| Adhésion au contrôle de performance : N                                                                 |                         |
| Nombre de béliers : 15                                                                                  |                         |
| Retour Valider                                                                                          |                         |
|                                                                                                    |                         |

#### 3.11 Recensement Béliers (Gestion béliers)

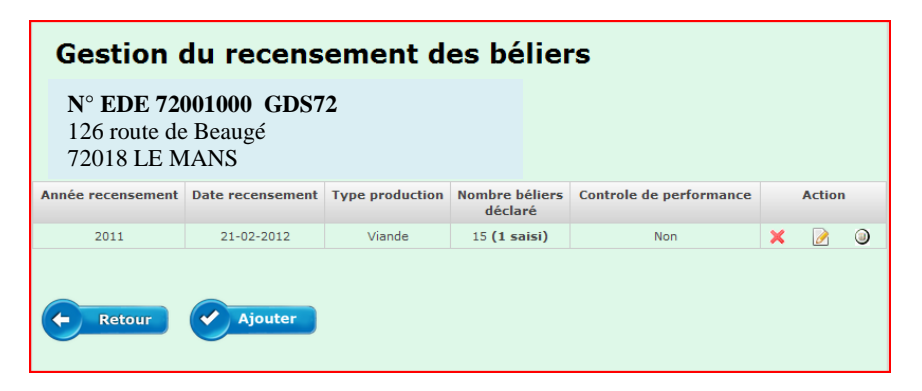

Sélectionnez l'action gestion béliers, en cliquant sur l'image du rond à droite Vous obtiendrez l'écran suivant

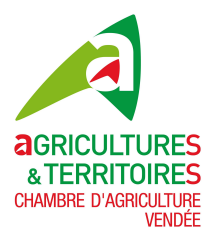

## GUIDE UTILISATEUR Notification Ovine-Caprine IPG85

| <b>Gestic</b><br><b>N° EDE</b><br>126 route<br>72018 LE                       | <b>72001000 GDS7</b><br>de Beaugé<br>MANS                                                                              | nsement des<br>2      | béliers  |          |        |  |  |  |
|-------------------------------------------------------------------------------|----------------------------------------------------------------------------------------------------|-----------------------|----------|----------|--------|--|--|--|
| Année du rece<br>Date du rece<br>Orientation d<br>Adhésion au<br>Nombre de be | ensement : 2011<br>nsement : 21-02-20<br>u cheptel ovin : Vian<br>contrôle de performar<br>áliers : 15<br>éliers (1) : | 12<br>de<br>nce : Non |          |          |        |  |  |  |
| Pays<br>bélier                                                                | Nº<br>bélier                                                                                                    | Race<br>présumée      | Génotype | Anomalie | Action |  |  |  |
| FR                                                                            | 57200090004                                                                                                    | MOUTONS VENDEENS      | ARR/ARR  |          | × 🖻    |  |  |  |
| Retour Ajouter Bélier                                                         |                                                                                                    |                       |          |          |        |  |  |  |

Vous pourrez Ajouter, Modifier ou supprimez un bélier comme indiqué dans les points précédents

3.12 Circulation d'animaux(Gestion)

| Gestion des circulations d'animauxN° EDE 72001000 GDS72126 route de Beaugé72018 LE MANS |                                                                                                    |            |              |            |       |               |                         |                      |                 |        |
|-----------------------------------------------------------------------------------------|----------------------------------------------------------------------------------------------------|------------|--------------|------------|-------|---------------|-------------------------|----------------------|-----------------|--------|
| Nombre                                                                                  | de circulatio                                                                                                    | on : 26    |              |            |       |               |                         |                      |                 |        |
| Type<br>Circul.                                                                         | Date<br>Evènement                                                                                                    | Nb<br>ovin | Nb<br>caprin | Nb<br>mort | Envoi | Mode<br>notif | Identification<br>Simoc | Date<br>notification | N°<br>notifiant | Action |
| Charg.                                                                                  | 30/09/2010                                                                                                    | 9          | 0            | 0          | Oui   | Web           | B085IPG00002701         | 06/10/2010           | 85032258        | Q      |
| Charg.                                                                                  | 23/09/2010                                                                                                    | 3          | 0            | 0          | Oui   | Web           | B085IPG00002742         | 07/10/2010           | 85032258        | Q      |
| Charg.                                                                                  | 09/09/2010                                                                                                    | 10         | 0            | 0          | Oui   | Web           | B085IPG00002741         | 07/10/2010           | 85032258        | Q      |
| Charg.                                                                                  | 11/06/2010                                                                                                    | 1          | 0            | 0          | Oui   | Web           | B085IPG00002734         | 06/10/2010           | 85032258        | Q      |
| Charg.                                                                                  | 22/01/2010                                                                                                    | 6          | 0            | 0          | Oui   | Web           | B085IPG00002702         | 06/10/2010           | 85032258        | Q      |
| Charg.                                                                                  | 12/01/2010                                                                                                    | 3          | 0            | 0          | Oui   | Web           | B085IPG00002703         | 06/10/2010           | 85032258        | Q      |
| Charg.                                                                                  | 29/12/2009                                                                                                    | 4          | 0            | 0          | Oui   | Web           | B085IPG00002722         | 06/10/2010           | 85032258        | Q,     |
| Charg.                                                                                  | 27/10/2009                                                                                                    | 4          | 0            | 0          | Oui   | Web           | B085IPG00002723         | 06/10/2010           | 85032258        | Q      |
| Charg.                                                                                  | 22/10/2009                                                                                                    | 6          | 0            | 0          | Oui   | Web           | B085IPG00002726         | 06/10/2010           | 85032258        | Q      |
| Charg.                                                                                  | 18/10/2009                                                                                                    | 5          | 0            | 0          | Oui   | Web           | B085IPG00002724         | 06/10/2010           | 85032258        | Q      |
| Charg.                                                                                  | 06/10/2009                                                                                                    | 6          | 0            | 0          | Oui   | Web           | B085IPG00002725         | 06/10/2010           | 85032258        | Q      |
| Charg.                                                                                  | 31/08/2009                                                                                                    | 20         | 0            | 0          | Oui   | Web           | B085IPG00002728         | 06/10/2010           | 85032258        | Q      |
| Charg.                                                                                  | 31/08/2009                                                                                                    | 13         | 0            | 0          | Oui   | Web           | B085IPG00002727         | 06/10/2010           | 85032258        | Q,     |
| Charg.                                                                                  | 13/08/2009                                                                                                    | 9          | 0            | 0          | Oui   | Web           | B085IPG00002729         | 06/10/2010           | 85032258        | Q      |
| Charg.                                                                                  | 23/07/2009                                                                                                    | 16         | 0            | 0          | Oui   | Web           | B085IPG00002730         | 06/10/2010           | 85032258        | Q      |
|                                                                                         | Charg.       23/07/2009       16       0       Oui       Web       B085IPG00002730       06/10/2010       85032258       Q         Image: Charge of the second second s |            |              |            |       |               |                         |                      |                 |        |

Cette option permet de gérer les circulations d'animaux de votre exploitation, **Ajouter**, **Modifier et Supprimer** des circulations. Nous allons voir en détail toutes ces options

Si vous avez plusieurs pages faites défiler avec les flèches droite et gauche du bas de page. Vous pouvez trier vos circulations par les entêtes de colonne, type circ. Date évènement, Nombre ovin, etc. Ces tris seront conservés à l'impression ou à l'extraction Excel

Vous avez la possibilité d'imprimer vos circulations dans un fichier au format PDF ou de l'extraire dans une feuille Excel

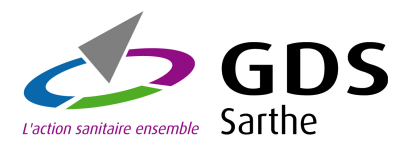

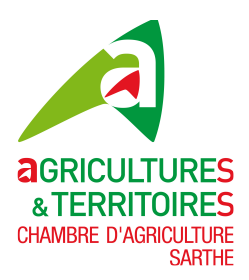

#### 3.13 Circulation d'animaux(Ajout Chargement)

Sur l'écran de la page précédente cliquez sur le bouton **Ajouter doc. Circulation,** voici l'écran que vous obtiendrez

| Sélectionnez le type de<br>circulation Chargement ou<br>déchargement puis <b>Valider</b>                                                                                                    | <b>Gestion de</b><br><b>N° EDE 720010</b><br>126 route de Bea<br>72018 LE MAN | <b>es circulations d'a</b><br>00 GDS72<br><sup>nugé</sup><br>S                                                                                                    | nimaux           | Doc. Circulation |  |  |
|----------------------------------------------------------------------------------------------------|-------------------------------------------------------------------------------|----------------------------------------------------------------------------------------------------|------------------|------------------|--|--|
| Nous allons choisir un<br>chargement (Départ/Sortie)                                                                                                    | Retour                                                                        | nimaux ovins-caprins  Chargement (Départ/Sortie) Déchargement (Arrivée/Entrée)                                                                                                    |                  |                  |  |  |
| Gestion des circu<br>N° EDE 72001000 GDS72<br>126 route de Beaugé<br>72018 LE MANS                                                                                                    | ulations d'a                                                                  | animaux                                                                                                    | Doc. Circulation |                  |  |  |
| Nom<br>Chargement - DEPART<br>Date Heure 00 • : 0<br>Type de provenance : Elevage<br>Coordonnées départ :<br>FR 85032258<br>LEGTA LYCEE NATURE<br>LA BRELANDIERE<br>85000 BOURG SOUS LA ROCHE<br>N°Siren : 198501447<br>Quantité :<br>Nombre ovins Nombre of<br>Observations | N° FR •                                                                       | N° véhicule   Déchargement - ARRIVEE - Destination   Destination non répertoriée (pas de n° EDE) :   Type destination :   ▼   N° destination :   ▼   N° destination :   Prénom   Nom   Prénom   N° Siren   Adresse   C.Postal   Ville |                  |                  |  |  |
| <b>Retour</b> Valider                                                                                                    |                                                                               |                                                                                                    |                  |                  |  |  |

Vous avez trois parties à remplir :

Partie Transporteur / Partie Chargement (Départ) / Partie Déchargement (Arrivée)

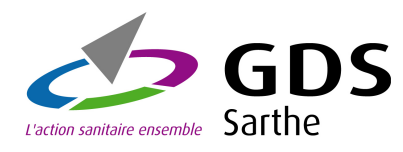

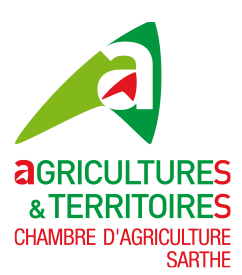

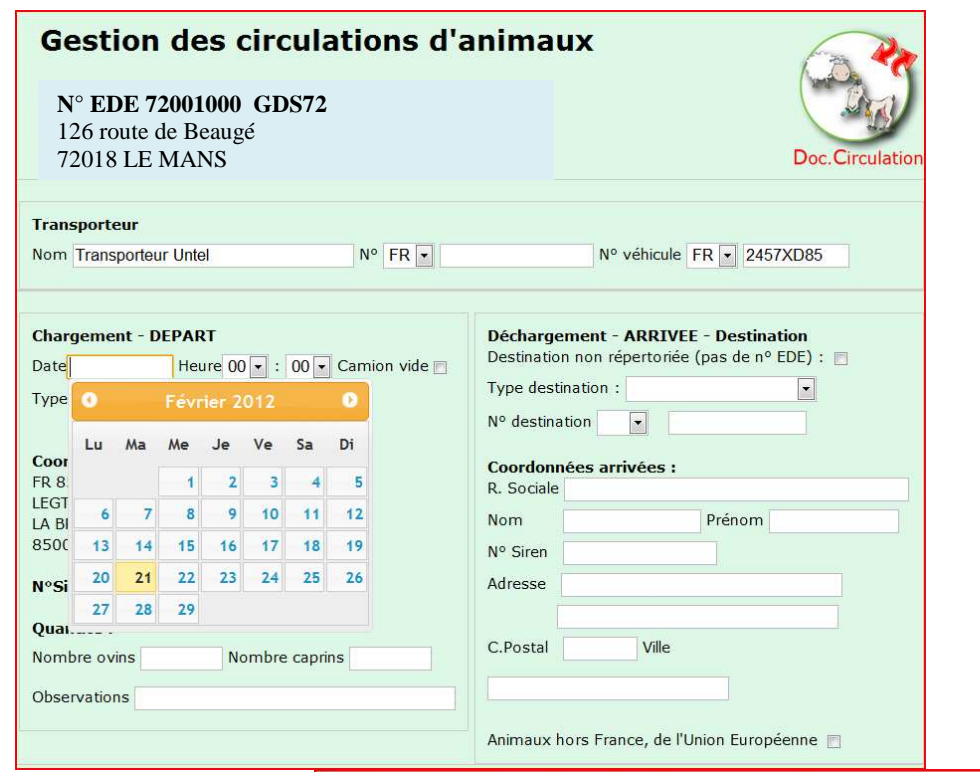

#### Pour la partie **Transporteur** indiquez le Nom, le N° agrément (facultatif) et le N° du véhicule

Pour la partie **Départ**, indiquez **la date de départ**, cliquez dans la zone date le calendrier s'affiche, sélectionnez la date, indiquez l'heure (facultative), indiquez si **le camion est vide** dans la case et indiquez le **nombre d'ovin et/ou caprins**, la zone **observations** est facultative

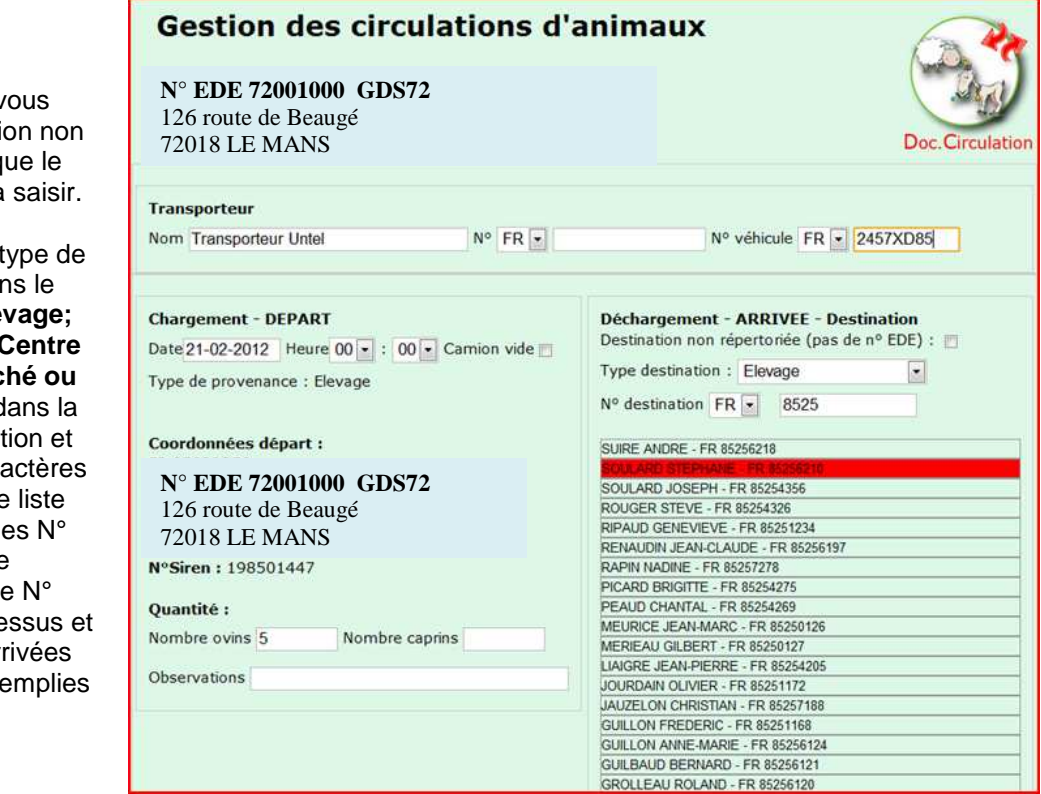

Pour la partie **Arrivée**, si vous cochez le bouton destination non répertoriée vous n'aurez que le nom, prénom et adresse à saisir.

Sinon, allez dans la zone type de destination, choisissez dans le menu déroulant entre, **Elevage; Opérateur Commercial, Centre de rassemblement, Marché ou Abattoir** et ensuite aller dans la deuxième zone N° destination et saisissez les premiers caractères du N°comme à l'écran, une liste déroulante vous propose les N° correspondants au type de destination, sélectionnez le N° dans la liste en cliquant dessus et toutes les coordonnées arrivées seront automatiquement remplies

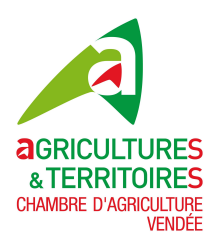

## GUIDE UTILISATEUR Notification Ovine-Caprine IPG85

Vérifier votre saisie, pour la valider cliquez sur le bouton

|                                                                                                    | Gestion des circulations d'animauxN° EDE 72001000 GDS72126 route de Beaugé72018 LE MANS |  |  |  |  |  |  |  |
|----------------------------------------------------------------------------------------------------|-----------------------------------------------------------------------------------------|--|--|--|--|--|--|--|
| ransporteur       Nom     Transporteur Untel     Numéro     FR     Numéro                                                                                                    | véhicule FR 2457XD85                                                                    |  |  |  |  |  |  |  |
| Chargement - Départ     Déchargement - Arrivée       Date de départ     21-02-2012     Type de destination     Ele       Heure de départ     00.00.00     Numéro destination     FF       Camion vide     NON     Raison sociale     SC       Nombre ovins     5     Nom Prénom     Numéro Siren | evage<br>R 85256210<br>DULARD STEPHANE                                                  |  |  |  |  |  |  |  |
| Observations Adresse LLE<br>Commune 85<br>Animaux hors France<br>Certificat Sanitaire                                                                                                    | MAZEAU<br>200 ST MICHEL LE CLOUCQ                                                       |  |  |  |  |  |  |  |

Voici la page de confirmation de votre circulation d'animaux Vérifiez les informations saisies, si vous devez les modifiez appuyer sur le bouton **Corriger** sinon **Confirmer** 

Après l'écran de confirmation vous êtes redirigé sur la gestion des circulations animaux.

3.14 Circulation d'animaux (Ajout Déchargement)

| Gestion des circulations d'a                                  | nimaux                                                      | 20     |
|---------------------------------------------------------------|-------------------------------------------------------------|--------|
| N° EDE 72001000 GDS72<br>126 route de Beaugé<br>72018 LE MANS | Doc. Circu                                                  | lation |
| Création circulation d'a                                      | nimaux ovins-caprins                                        |        |
| Sélectionnez le type de circulation                           |                                                             |        |
| Retour Valider                                                | Chargement (Départ/Sortie)<br>Déchargement (Arrivée/Entrée) |        |

Sélectionnez le type de circulation Déchargement (Arrivée/Entrée) puis Valider

Dans l'écran suivant remplissez les 3 parties : **Transporteur, Départ et Arrivée** de la même façon que pour le chargement, vous avez une zone supplémentaire à renseigner qui est le nombre de mort(s) à l'arrivée.

Vérifier votre saisie, pour la valider cliquez sur le bouton

Vous obtiendrez l'écran de la page suivante

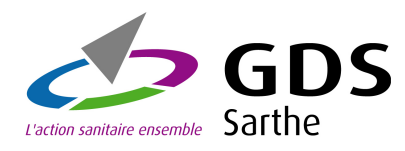

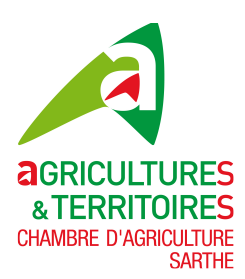

| Nom transporteur untel | Numéro FR              | Numéro véhicule FR 2457 | 7XD85      |
|------------------------|------------------------|-------------------------|------------|
|                        |                        |                         |            |
| Chargement - Départ    |                        | Déchargement- Arrivé    | ie         |
| Type de départ         | Opérateur commercial   | Date d'arrivée          | 21.02.2012 |
| Numéro départ          | FR 85555000            | Heure d'arrivée         | 21-02-2012 |
| Raison sociale         | STE FRERES &CPIE       | Camion vide             | 07.00.00   |
| Nom Prenom             |                        | Nombre ovins            | 12         |
| Numero Siren           | 852125487              | Nombre caprins          | 12         |
| Commune                | BD REAUMUR             | Nombre morts            | 1          |
| Animaux hors France    | 85000 LA ROCHE SUR YON | Observations            | <u> </u>   |
| Certificat Sanitaire   |                        |                         |            |

Voici la page de confirmation de votre circulation d'animaux Vérifiez les informations saisies, si vous devez les modifiez appuyer sur le bouton **Corriger** sinon **Confirmer** 

Après l'écran de confirmation vous êtes redirigé sur la gestion des circulations animaux.

#### 3.15 Circulation d'animaux(Modification)

Suite à votre saisie et avant que votre notification de circulation ne soit envoyée à la base nationale, vous pouvez la modifier ou la supprimer.

| ombre           | de circulatio     | n : 28     |              |            |       |               |                         |                      |                 |   |       |
|-----------------|-------------------|------------|--------------|------------|-------|---------------|-------------------------|----------------------|-----------------|---|-------|
| Type<br>Circul. | Date<br>Evènement | Nb<br>ovin | Nb<br>caprin | Nb<br>mort | Envoi | Mode<br>notif | Identification<br>Simoc | Date<br>notification | N°<br>notifiant | 1 | Actio |
| Décharg.        | 21/02/2012        | 12         | 0            | 1          | Non   | Web           | B085IPG00008239         | 22/02/2012           | 85032258        | × |       |
| Charg.          | 21/02/2012        | 5          | 0            | 0          | Non   | Web           | B085IPG00008240         | 22/02/2012           | 85032258        | × |       |
| Charg.          | 30/09/2010        | 9          | 0            | 0          | Oui   | Web           | B085IPG00002701         | 06/10/2010           | 85032258        |   | Q     |
| Charg.          | 23/09/2010        | 3          | 0            | 0          | Oui   | Web           | B085IPG00002742         | 07/10/2010           | 85032258        |   | Q     |
| Charg.          | 09/09/2010        | 10         | 0            | 0          | Oui   | Web           | B085IPG00002741         | 07/10/2010           | 85032258        |   | Q     |
| Charg.          | 11/06/2010        | 1          | 0            | 0          | Oui   | Web           | B085IPG00002734         | 06/10/2010           | 85032258        |   | Q     |
| Charg.          | 22/01/2010        | 6          | 0            | 0          | Oui   | Web           | B085IPG00002702         | 06/10/2010           | 85032258        |   | Q     |
| Charg.          | 12/01/2010        | 3          | 0            | 0          | Oui   | Web           | B085IPG00002703         | 06/10/2010           | 85032258        |   | Q     |
| Charg.          | 29/12/2009        | 4          | 0            | 0          | Oui   | Web           | B085IPG00002722         | 06/10/2010           | 85032258        |   | Q     |
| Charg.          | 27/10/2009        | 4          | 0            | 0          | Oui   | Web           | B085IPG00002723         | 06/10/2010           | 85032258        |   | Q     |
| Charg.          | 22/10/2009        | 6          | 0            | 0          | Oui   | Web           | B085IPG00002726         | 06/10/2010           | 85032258        |   | Q     |
| Charg.          | 18/10/2009        | 5          | 0            | 0          | Oui   | Web           | B085IPG00002724         | 06/10/2010           | 85032258        |   | Q     |
| Charg.          | 06/10/2009        | 6          | 0            | 0          | Oui   | Web           | B085IPG00002725         | 06/10/2010           | 85032258        |   | Q     |
| Charg.          | 31/08/2009        | 20         | 0            | 0          | Oui   | Web           | B085IPG00002728         | 06/10/2010           | 85032258        |   | Q     |
| Charg.          | 31/08/2009        | 13         | 0            | 0          | Oui   | Web           | B085IPG00002727         | 06/10/2010           | 85032258        |   | Q     |

Cliquez dans la colonne **Action** sur l'image du centre représentant un crayon,

Nous allons **modifier** un **Déchargement(Arrivée)**, procédez de la même façon pour un Chargement(Départ)

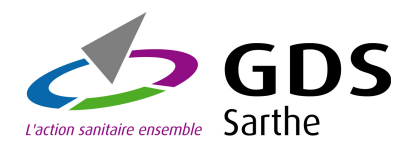

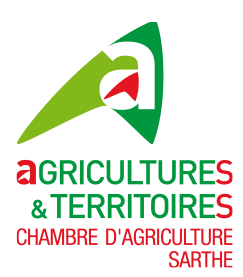

| Gestion des circulations d'a                                                                                                    | animaux 🔗 💦                                                                                                    |
|----------------------------------------------------------------------------------------------------|----------------------------------------------------------------------------------------------------|
| N° EDE 72001000 GDS72<br>126 route de Beaugé<br>72018 LE MANS                                                                                                    | Doc. Circulation                                                                                                    |
| Modification de votre r                                                                                                    | notification de circulation                                                                                                    |
| Infos sur la Notification déchargement (arrivée/entré<br>Notifié par : <b>Portail Web</b> le : <b>22.02.2012</b> Identifiant S                                                                                    | ie)<br>IMOC : <b>B0851PG00008239</b>                                                                                                    |
| Transporteur Nom TRANSPORTEUR UNTEL                                                                                                    | Nº véhicule FR 💌 2457XD85                                                                                                    |
| Chargement - DEPART<br>Type destination : Opérateur commercial ▼<br>N° destination FR ▼ 85555000<br>Coordonnées départ :<br>R. Sociale STE FRERES &CPIE<br>Nom Prénom<br>N° Siren 852125487<br>Adresse BD REAUMUR | Déchargement - ARRIVEE - Destination<br>Date 21.02.2012 Heure 07 • : 00 • Camion vide @<br>Type de provenance : Elevage<br>Coordonnées arrivées :<br>N° EDE 72001000 GDS72<br>126 route de Beaugé<br>720118 I F MANK<br>N°širen : 198501447 |
| C.Postal 85000 Ville LA ROCHE SUR YON                                                                                                    | Quantité :         Nb ovins 12       Nb caprins 0       Nb morts 0         Observations                                                                                                    |
| Retour Valider                                                                                                    |                                                                                                    |

Faites vos modifications

Vérifiez les informations saisies, si vous ne souhaitez pas les modifier appuyez sur le bouton **Retour** sinon **Valider** 

Voici la page de confirmation de votre modification de circulation Vérifiez les informations saisies, si vous devez les modifier appuyez sur le bouton **Corriger** sinon **Confirmer** 

Après l'écran de confirmation vous retournez à la page gestion des circulations

| 126 route c<br>72018 I F 1                                                                 |                                                                                                    | ientieu de civeulatieur                                                                                             | Doc.Circula                                   |
|--------------------------------------------------------------------------------------------|----------------------------------------------------------------------------------------------------|----------------------------------------------------------------------------------------------------|-----------------------------------------------|
| <b>Infos sur la Notificatio</b><br>Notifié par : <b>Portail We</b>                         | n déchargement (arrivée/entrée)<br>b le : <b>22.02.2012</b> Identifiant SIMOC                               | : B085IPG00008239                                                                                                   |                                               |
| Transporteur                                                                               | UNTEL Numéro FR                                                                                             | Numéro véhicule FR 245                                                                                              | 7XD85                                         |
| Chargement - Dépa                                                                          | rt                                                                                                    | Déchargement- A                                                                                                    | rrivée                                        |
| Type de départ<br>Numéro départ<br>Raison sociale<br>Nom Prénom<br>Numéro Siren<br>Adresse | Opérateur commercial<br>FR 8555000<br>STE FRERES &CPIE<br>852125487<br>BD REAUMUR<br>85000 LA ROCHE SUR YON | Date d'arrivée<br>Heure d'arrivée<br>Carnion vide<br>Nombre ovins<br>Nombre caprins<br>Nombre morts<br>Observations | 21.02.2012<br>08.00.00<br>OUI<br>12<br>0<br>0 |

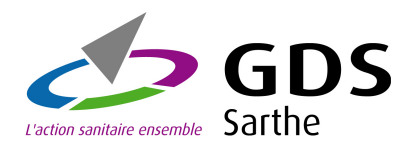

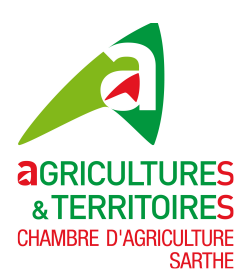

| Internet de circulation : ze       Internet de finance       Internet de circulation       Internet de circulation       Internet de circlation       Internet de cinternet de c                                                                                                    | N° EDE 72001000 GDS72<br>126 route de Beaugé<br>72018 I F MANS                                                                                                    |                                                                                                    |                                                                                                    |                                                                                                    |                                                                                                    |                                                | Doc. Circulation                                |                                                                                                    |                                                                                                    |                       |      | sur l'image de gauche<br>représentant un X rouge, |                                                                                                    |              |
|----------------------------------------------------------------------------------------------------|----------------------------------------------------------------------------------------------------|----------------------------------------------------------------------------------------------------|----------------------------------------------------------------------------------------------------|----------------------------------------------------------------------------------------------------|----------------------------------------------------------------------------------------------------|------------------------------------------------|-------------------------------------------------|----------------------------------------------------------------------------------------------------|----------------------------------------------------------------------------------------------------|-----------------------|------|---------------------------------------------------|----------------------------------------------------------------------------------------------------|--------------|
| Type Unit No No<                                                                                                    | lombre                                                                                                    | de circulatio                                                                                                    | on : 28                                                                                                    |                                                                                                    |                                                                                                    |                                                |                                                 |                                                                                                    |                                                                                                    |                       |      |                                                   | Déchargement (Arrivé                                                                                                    | יו <b>נו</b> |
| Arrent volumenter volumenter volumenter volumenter volumenter de la meter de la meter de la                                                                                                    | Туре                                                                                                    | Date                                                                                                    | Nb                                                                                                    | Nb                                                                                                    | Nb                                                                                                    | Envoi                                          | Mode                                            | Identification                                                                                                    | Date                                                                                                    | N°                    | Acti | on                                                | Dechargement(Arrived                                                                                                    | e),          |
|                                                                                                    | Circul.                                                                                                    | Evenement                                                                                                    | 12                                                                                                    | caprin                                                                                                    | mort                                                                                                    | Non                                            | Web                                             | Simoc<br>B0851PG00008239                                                                                                    | notification                                                                                                    | notifiant<br>85032258 |      | 0                                                 | procédez de la même                                                                                                    | faç          |
| Charge       Charge                                                                                                    | Charo.                                                                                                    | 21/02/2012                                                                                                    | 5                                                                                                    | 0                                                                                                    | 0                                                                                                    | Non                                            | Web                                             | B085IPG00008240                                                                                                    | 22/02/2012                                                                                                    | 85032258              | × D  | 0                                                 | pour un                                                                                                    |              |
| 23/29/2010       1       0       0       0       0       0       0       0       0       0       0       0       0       0       0       0       0       0       0       0       0       0       0       0       0       0       0       0       0       0       0       0       0       0       0       0       0       0       0       0       0       0       0       0       0       0       0       0       0       0       0       0       0       0       0       0       0       0       0       0       0       0       0       0       0       0       0       0       0       0       0       0       0       0       0       0       0       0       0       0       0       0       0       0       0       0       0       0       0       0       0       0       0       0       0       0       0       0       0       0       0       0       0       0       0       0       0       0       0       0       0       0       0       0       0       0       0                                                                                                    | Charg.                                                                                                    | 30/09/2010                                                                                                    | 9                                                                                                    | 0                                                                                                    | 0                                                                                                    | Oui                                            | Web                                             | B085IPG00002701                                                                                                    | 06/10/2010                                                                                                    | 85032258              | Q    |                                                   |                                                                                                    |              |
| 2xy       9 0 0 0       0       0       0       0       0       0       0       0       0       0       0       0       0       0       0       0       0       0       0       0       0       0       0       0       0       0       0       0       0       0       0       0       0       0       0       0       0       0       0       0       0       0       0       0       0       0       0       0       0       0       0       0       0       0       0       0       0       0       0       0       0       0       0       0       0       0       0       0       0       0       0       0       0       0       0       0       0       0       0       0       0       0       0       0       0       0       0       0       0       0       0       0       0       0       0       0       0       0       0       0       0       0       0       0       0       0       0       0       0       0       0       0       0       0       0       0                                                                                                          | Charg.                                                                                                    | 23/09/2010                                                                                                    | 3                                                                                                    | 0                                                                                                    | 0                                                                                                    | Oui                                            | Web                                             | B085IPG00002742                                                                                                    | 07/10/2010                                                                                                    | 85032258              | Q    |                                                   | Chargement(Depart)                                                                                                    | )            |
|                                                                                                    | Charg.                                                                                                    | 09/09/2010                                                                                                    | 10                                                                                                    | 0                                                                                                    | 0                                                                                                    | Oui                                            | Web                                             | B085IPG00002741                                                                                                    | 07/10/2010                                                                                                    | 85032258              | Q    |                                                   |                                                                                                    |              |
| https:///www.grimes/working/working/workin                                                                                                    | Charg.                                                                                                    | 11/06/2010                                                                                                    | 1                                                                                                    | 0                                                                                                    | 0                                                                                                    | Oui                                            | Web                                             | B085IPG00002734                                                                                                    | 06/10/2010                                                                                                    | 85032258              | Q    |                                                   |                                                                                                    |              |
| <sup>1</sup> /207.2020 1 3 0 0 0 0 0 0 0 0 0 0 0 0 0 0 0 0 0                                                                                                    | Charg.                                                                                                    | 22/01/2010                                                                                                    | 6                                                                                                    | 0                                                                                                    | 0                                                                                                    | Oui                                            | Web                                             | B085IPG00002702                                                                                                    | 06/10/2010                                                                                                    | 85032258              | Q    |                                                   |                                                                                                    |              |
| <sup>2</sup> 21/22009 <sup>4</sup> <sup>0</sup> <sup>0</sup> | Charg.                                                                                                    | 12/01/2010                                                                                                    | 3                                                                                                    | 0                                                                                                    | 0                                                                                                    | Oui                                            | Web                                             | B085IPG00002703                                                                                                    | 06/10/2010                                                                                                    | 85032258              | Q    |                                                   |                                                                                                    |              |
|                                                                                                    | Charg.                                                                                                    | 29/12/2009                                                                                                    | 4                                                                                                    | 0                                                                                                    | 0                                                                                                    | Oui                                            | Web                                             | B085IPG00002722                                                                                                    | 06/10/2010                                                                                                    | 85032258              | Q    |                                                   |                                                                                                    |              |
| http://displaysing/file//displaysing/file//displaysin                                                                                                    | Charg.                                                                                                    | 27/10/2009                                                                                                    | 4                                                                                                    | 0                                                                                                    | 0                                                                                                    | Oui                                            | Web                                             | B085IPG00002723                                                                                                    | 06/10/2010                                                                                                    | 85032258              | Q    |                                                   |                                                                                                    |              |
| 2hy 1 4/10/2005       5       0       0       0       Web       00000002720       06/10/2010       00002220       0       0       0       0       0       0       0       0       0       0       0       0       0       0       0       0       0       0       0       0       0       0       0       0       0       0       0       0       0       0       0       0       0       0       0       0       0       0       0       0       0       0       0       0       0       0       0       0       0       0       0       0       0       0       0       0       0       0       0       0       0       0       0       0       0       0       0       0       0       0       0       0       0       0       0       0       0       0       0       0       0       0       0       0       0       0       0       0       0       0       0       0       0       0       0       0       0       0       0       0       0       0       0       0       0       0       0       0                                                                                                           | Charg.                                                                                                    | 22/10/2009                                                                                                    | 6                                                                                                    | 0                                                                                                    | 0                                                                                                    | Oui                                            | Web                                             | B085IPG00002726                                                                                                    | 06/10/2010                                                                                                    | 85032258              | Q    |                                                   |                                                                                                    |              |
| 2hrg.       0 / 1/2200       0       0       0       0       0       0       0       0       0       0       0       0       0       0       0       0       0       0       0       0       0       0       0       0       0       0       0       0       0       0       0       0       0       0       0       0       0       0       0       0       0       0       0       0       0       0       0       0       0       0       0       0       0       0       0       0       0       0       0       0       0       0       0       0       0       0       0       0       0       0       0       0       0       0       0       0       0       0       0       0       0       0       0       0       0       0       0       0       0       0       0       0       0       0       0       0       0       0       0       0       0       0       0       0       0       0       0       0       0       0       0       0       0       0       0       0                                                                                                           | Charg.                                                                                                    | 18/10/2009                                                                                                    | 5                                                                                                    | 0                                                                                                    | 0                                                                                                    | Oui                                            | Web                                             | B085IPG00002724                                                                                                    | 06/10/2010                                                                                                    | 85032258              | Q    |                                                   |                                                                                                    |              |
| 21/09/2009       20       0       0       0       0       0       0       0       0       0       0       0       0       0       0       0       0       0       0       0       0       0       0       0       0       0       0       0       0       0       0       0       0       0       0       0       0       0       0       0       0       0       0       0       0       0       0       0       0       0       0       0       0       0       0       0       0       0       0       0       0       0       0       0       0       0       0       0       0       0       0       0       0       0       0       0       0       0       0       0       0       0       0       0       0       0       0       0       0       0       0       0       0       0       0       0       0       0       0       0       0       0       0       0       0       0       0       0       0       0       0       0       0       0       0       0       0 <td< td=""><td>Charg.</td><td>06/10/2009</td><td>6</td><td>0</td><td>0</td><td>Oui</td><td>Web</td><td>B085IPG00002725</td><td>06/10/2010</td><td>85032258</td><td>Q</td><td></td><th></th><td></td></td<>                                                                                                    | Charg.                                                                                                    | 06/10/2009                                                                                                    | 6                                                                                                    | 0                                                                                                    | 0                                                                                                    | Oui                                            | Web                                             | B085IPG00002725                                                                                                    | 06/10/2010                                                                                                    | 85032258              | Q    |                                                   |                                                                                                    |              |
| chrunter       0       0       0       0       0       0       0       0       0       0       0       0       0       0       0       0       0       0       0       0       0       0       0       0       0       0       0       0       0       0       0       0       0       0       0       0       0       0       0       0       0       0       0       0       0       0       0       0       0       0       0       0       0       0       0       0       0       0       0       0       0       0       0       0       0       0       0       0       0       0       0       0       0       0       0       0       0       0       0       0       0       0       0       0       0       0       0       0       0       0       0       0       0       0       0       0       0       0       0       0       0       0       0       0       0       0       0       0       0       0       0       0       0       0       0       0       0       0<                                                                                                    | Charg.                                                                                                    | 31/08/2009                                                                                                    | 20                                                                                                    | 0                                                                                                    | 0                                                                                                    | Oui                                            | Web                                             | B085IPG00002728                                                                                                    | 06/10/2010                                                                                                    | 85032258              | Q    | 6                                                 |                                                                                                    |              |
| Dec.Circulation         Attention si vous confirmer cet écran<br>vous supprimez votre notification de circulation         ss sur la Notification déchargement (arrivée/entrée)         fié par : Portail Web le : 22.02.2012 Identifiant SIMOC : B085IPC000008239 Réf. externe :         nsporteur         I RANSPORTEUR UNTEL         Numéro véhicule FR 2457XD85         bargement - Départ         Déchargement - Arrivée         Date d'arrivée         Prénom         Prénom         Prénom         Prénom         Nombre caprins         Nombre caprins         O BOREAUMUR         Nombre caprins         O BOREAUMUR         Nombre morts         O BOREAUMUR         Nombre morts         O BOREAUMUR                                                                                                    | Doc.                                                                                                    | Ajouter<br>. Circulation                                                                                                    |                                                                                                    |                                                                                                    |                                                                                                    | Κ< -                                           | 1/2-                                            | >>                                                                                                    |                                                                                                    |                       |      |                                                   |                                                                                                    |              |
| ansporteur       nmmero véhicule FR 2457XD85         chargement - Départ       Déchargement - Arrivée         pe de départ       Déchargement - Arrivée         Date d'arrivée       21 02 2012         Heure d'arrivée       07 00 00         Camion vide       OUI         Nombre ovins       12         Nombre ovins       12         Nombre norts       0         Manuel       B52125487         BD REAUMUR       Nombre morts         Manuel       0bservations                                                                                                    | Gesti<br>N° El<br>126 re                                                                                                    | Ajouter<br>Circulation<br>on des o<br>DE 72001<br>oute de Bo                                                                                                    | circu<br>.000<br>eaugé                                                                                                    | Ilatio<br>GDS7                                                                                                    | ns d<br>′2                                                                                                    | K< -                                           | 1/2-<br>mau                                     | x                                                                                                    |                                                                                                    | *                     |      |                                                   |                                                                                                    |              |
| Circulation appuyez sur le bouton         Circulation appuyez sur le bouton         Circulation appuyez sur le bouton         Retour sinon Confirmer         Date d'arrivée         Date d'arrivée         Date d'arrivée         Date d'arrivée         Date d'arrivée         Camion vide         OUI         Nombre ovins         12         Nombre caprins         Nombre morts         Observations                                                                                                    | A Doc<br>Gesti<br>N° El<br>126 rc<br>772015                                                                                                    | Ajouter<br>Circulation                                                                                                    | circu<br>000<br>eaugé<br>NIC<br>Att<br>Bobs su<br>Bobs su                                                                                                    | Ilatio<br>GDS7                                                                                                    | ns d<br>22<br>si vour<br>z votro<br>dentifiant                                                                                                    | K <                                            | 1 / 2 -<br>mau                                  | x cet écran t de circulation 2G00008239 Réf. est                                                                                                    | Doc. Cir                                                                                                    | culation              |      |                                                   | pici la page de confirmation de<br>tre suppression circulation                                                                                                    |              |
| Chargement - Départ     Déchargement - Arrivée       pe de départ     Opérateur commercial       méro départ     FR 85555000       ison sociale     STE FRERES &CPIE       méro Siren     852125487       mmune     85000 LA ROCHE SUR YON       maux hors France     Nombre caprins                                                                                                    | Gesti<br>N° El<br>126 rr<br>72015                                                                                                    | Ajouter<br>Circulation                                                                                                    | circu<br>000<br>eaugé<br>eaugé<br>eа | Ilatio<br>GDS7<br>tention<br>pprime<br>2.2012 In<br>Numér                                                                                                    | ns d<br>2<br>si vou<br>z votra<br>vvée/en<br>vvée/en<br>vvée/en                                                                                                    | K< -<br>l'ani<br>s conti<br>trée)<br>t s siNoc | 1 / 2 -<br>mau<br>firmer<br>ication<br>: B085IF | x<br>cet écran<br>a de circulation<br>PG00008239 Réf. es<br>éro véhicule FR 2457                                                                                                    | Doc. Cir<br>tterne :                                                                                                    | culation              |      |                                                   | bici la page de confirmation de<br>tre suppression circulation<br>prifiez les informations saisies, si<br>us devez ne pas supprimer cette                                                                                                    |              |
| pe de départ       Opérateur commercial       Date d'arrivée       21.02.2012         méro départ       FR 85555000       Heure d'arrivée       07.00.00         ison sociale       STE FRERES & CPIE       Nombre ovins       12         Nombre ovins       12       Nombre caprins       0         Nombre caprins       0       Observations       0         Meros france       Nombre morts       0       0         Imaux hors France       No       No       No                                                                                                    | Gesti<br>Gesti<br>N° EJ<br>126 re<br>7201s                                                                                                    | Ajouter<br>Circulation<br>On des o<br>DE 72001<br>Oute de Ba<br>R I F M A N<br>vu<br>a Notification de<br>Portail Web in<br>SPORTEUR UN                               | circu<br>0000<br>eaugé<br>NG<br>Atti<br>bus su<br>kcharger<br>kcharger<br>122.02                                                                                                    | Ilatio<br>GDS7<br>tention<br>pprime<br>2.2012 In<br>Numér                                                                                                    | ns d<br>2<br>si vou<br>z votr<br>vée/en<br>tivée/en<br>ti | K <<br>l'ani<br>s conti<br>trée)<br>t siMOC    | 1 / 2 -<br>mau                                  | X       cet écran       1 de circulation       200008239       Réf. ex       éro véhicule       FR 2457                                                                                                    | Doc.Cir<br>tterne :<br>XD85                                                                                                    | culation              |      |                                                   | bici la page de confirmation de<br>tre suppression circulation<br>àrifiez les informations saisies, si<br>us devez ne pas supprimer cette<br>culation appuyez sur le bouton                                                                                                    |              |
| mero depart       FR 85555000       Heure d'arnivee       07.00.00         ison sociale       STE FRERES &CPIE       Camion vide       OUI         m Prénom       Nombre ovins       12         Méro Siren       852125487       Nombre caprins       0         Nombre caprins       0       Observations       0         Metro B 5000 LA ROCHE SUR YON       Observations       0                                                                                                    | Gesti<br>Gesti<br>126 rd<br>126 rd<br>126  | Ajouter<br>Circulation                                                                                                    | circu<br>000<br>eaugé<br>NIC<br>Att<br>bus su<br>icharger<br>e : 22.0:                                                                                                    | GDS7                                                                                                    | ns d<br>2<br>si vou<br>z votro<br>vée / en<br>i<br>dentifiant                                                                                                    | K                                              | firmer<br>ication                               | Cet écran de circulation CG00008239 Réf. ex éro véhicule FR 2457 Déchargement- Ar                                                                                                    | Doc.Cir<br>terne :<br>XD85<br>rivée                                                                                                    | culation              |      | Va<br>va<br>cii<br>Ra                             | bici la page de confirmation de<br>tre suppression circulation<br>àrifiez les informations saisies, si<br>us devez ne pas supprimer cette<br>culation appuyez sur le bouton<br><b>atour</b> sinon <b>Confirmer</b>                                                                                                    |              |
| Isoliti sociale     STE FRERES & CPIE     Calificity fulle     OUI       m Prénom     Nombre ovins     12       méro Siren     852125487     Nombre caprins     0       Nombre caprins     0     0       Nombre morts     0       Observations     0                                                                                                    | Gesti<br>Gesti<br>N° EJ<br>126 r E<br>126 r C<br>126 r C<br>126 r C<br>127 0 15<br>05 sur la<br>ifié par :<br>insporte<br>n TRANS                                                                                                    | Ajouter<br>Circulation<br>On des of<br>DE 72001<br>Oute de Be<br>R I F M A 1<br>V<br>v<br>a Notification dé<br>Portail Web la<br>sporteUR UN<br>ent - Départ<br>épart | circu<br>0000<br>eaugé<br>Atti<br>Subus su<br>scharger<br>FEL                                                                                                    | Ilatio<br>GDS7<br>tention<br>pprime<br>2.2012 In<br>Numér                                                                                                    | ns d<br>2<br>si vou<br>z votre<br>dentifiant<br>0 FR                                                                                                    | K <<br>l'ani<br>s contif<br>trée)<br>trée)     | 1 / 2 -<br>mau                                  | Cet écran Cet écran Cet é   | Doc. Cir<br>terne :<br>XD85<br>rivée<br>21.02.2012                                                                                                    | culation              |      | Va<br>va<br>cii<br>Ra                             | bici la page de confirmation de<br>tre suppression circulation<br>érifiez les informations saisies, si<br>sus devez ne pas supprimer cette<br>culation appuyez sur le bouton<br><b>etour</b> sinon <b>Confirmer</b>                                                                                                    |              |
| méro Siren 852125487 Nombre caprins 0<br>resse BD REAUMUR Nombre morts 0<br>minux hors France Not A ROCHE SUR YON                                                                                                    | Gesti<br>Gesti<br>N° EJ<br>126 rG<br>720 IS<br>os sur la<br>difé par :<br>n sporte<br>hargem<br>pe de dé<br>méro de                                                                                                    | Ajouter<br>Circulation                                                                                                    | CircL<br>0000<br>Atti<br>Atti<br>Atti<br>Atti<br>Atti<br>Atti<br>Atti                                                                                                    | Ilatio<br>GDS7<br>tention<br>pprime<br>2.2012 In<br>Numér                                                                                                    | ns d<br>2<br>si vou<br>z votr<br>vvéc/en<br>i<br>vvéc/en<br>i                                                                                                    | K <                                            | 1 / 2 -<br>mau                                  | Cet écran<br>de circulation Country Country Cou | Doc. Cir<br>Doc. Cir<br>tterne :<br>XD85<br>rivée<br>21.02.2012<br>07.00.00                                                                                                    | culation              |      | Va<br>Va<br>Va<br>Va<br>Ra<br>Aj                  | bici la page de confirmation de<br>tre suppression circulation<br>àrifiez les informations saisies, si<br>us devez ne pas supprimer cette<br>culation appuyez sur le bouton<br><b>atour</b> sinon <b>Confirmer</b><br><b>brès l'écran de confirmation</b>                                                                      |              |
| resse BD REAUMUR Nombre morts 0<br>maux hors France N                                                                                                    | Gesti<br>Gesti<br>N° El<br>126 re<br>ansporte<br>hargem<br>pe de dé<br>méro de<br>ison soc                                                                                                    | Ajouter<br>Circulation                                                                                                    | Circu<br>0000<br>Atti<br>Dus su<br>Atti<br>Acharget<br>a: 22.0:<br>TEL                                                                                                    | Ilatio<br>GDS7<br>tention<br>pprime<br>2.2012 In<br>2.2012 In | ns d<br>2<br>si vour<br>z votra<br>vvée/entri<br>al                                                                                                    | K <                                            | 1 / 2 -<br>mau:<br>ication<br>Num               | Cet écran         1 de circulation         2000008239         Réf. ex         éro véhicule         FR 2457         Déchargement- Ar         Date d'arrivée         Heure d'arrivée         Camion vide         Nambra oution                                                                                                    | Doc. Cir<br>Doc. Cir<br>tterne :<br>XD85<br>rivée<br>21.02.2012<br>07.00.00<br>QUI                                                                                                    | culation              |      | Va<br>va<br>va<br>ciii<br>Ra<br>Aj                | bici la page de confirmation de<br>tre suppression circulation<br>àrifiez les informations saisies, si<br>us devez ne pas supprimer cette<br>rculation appuyez sur le bouton<br>atour sinon Confirmer<br>brès l'écran de confirmation<br>us retournez à la page gestion                                                        |              |
| Immune 85000 LA ROCHE SUR YON Observations                                                                                                    | Gesti<br>Gesti<br>N° EJ<br>126 re<br>126 re<br>126 r | Ajouter<br>Circulation                                                                                                    | Circu<br>0000<br>Atti<br>Dus su<br>Atti<br>Atti<br>Dus su<br>icharger<br>a : 22.00<br>TEL                                                                                                    | Ilatio<br>GDS7<br>tention<br>pprime<br>2.2012 Io<br>Numér<br>commercia<br>00<br>RES & CPIE                                                                                                    | ns d<br>2<br>si vou<br>z votra<br>vvée/en<br>i<br>vvée/en<br>i<br>si<br>si<br>si<br>si<br>si<br>si<br>si<br>si<br>votra<br>si<br>si<br>votra<br>si<br>si<br>si<br>si<br>si<br>si<br>si<br>si<br>si<br>si<br>si<br>si<br>si                                                                                                    | K<                                             | 1 / 2 -<br>mau:<br>ication<br>Num               | Cet écran         1 de circulation         2000008239         réro véhicule         FR 2457         Déchargement- Ar         Date d'arrivée         Heure d'arrivée         Camion vide         Nombre ovins         Nombre ovins                                                                                                    | Doc. Cir<br>Doc. Cir<br>XD85<br>rivée<br>21.02.2012<br>07.00.00<br>OUI<br>12                                                                                                    | culation              |      | Va<br>vo<br>vo<br>ciii<br>Ra<br>Aj<br>vo<br>de    | bici la page de confirmation de<br>tre suppression circulation<br>àrifiez les informations saisies, si<br>us devez ne pas supprimer cette<br>rculation appuyez sur le bouton<br>atour sinon Confirmer<br>brès l'écran de confirmation<br>pus retournez à la page gestion<br>es circulations                                    |              |
| imaux hors France                                                                                                    | Gesti<br>Sesti<br>N° EJ<br>126 re<br>ro<br>ro<br>ro<br>ro<br>ro<br>ro<br>ro<br>ro<br>ro<br>ro                                                                                                    | Ajouter<br>Circulation                                                                                                    | Circu<br>0000<br>eaugé<br>Atti<br>bus su<br>echarger<br>e : 22.00<br>re FREF<br>2125487<br>2125487                                                                                                    | Ilatio<br>GDS7<br>tention<br>pprime<br>2.2012 In<br>Numér                                                                                                    | ns d<br>2<br>si vou<br>z votre<br>vvée/ent<br>vvée/ent<br>s                                                                                                    | K<<br>l'ani<br>e notif<br>trée)<br>t sINOC     | 1 / 2 -<br>mau:<br>BOBSIF                       | Cet écran Cet écran Cet é   | Doc. Cir<br>Doc. Cir<br>tterne :<br>XD85<br>rivée<br>21.02.2012<br>07.00.00<br>OUI<br>12<br>0<br>0                                                                                                    | culation              |      | Va<br>vc<br>ciii<br>Ra<br>Aj<br>vc<br>da          | bici la page de confirmation de<br>tre suppression circulation<br>àrifiez les informations saisies, si<br>us devez ne pas supprimer cette<br>rculation appuyez sur le bouton<br>atour sinon Confirmer<br>brès l'écran de confirmation<br>pus retournez à la page gestion<br>es circulations                                    |              |
|                                                                                                    | Gesti<br>Gesti<br>N° El<br>126 rr<br>72015<br>tos sur la<br>tifé par :<br>ansporte<br>thargem<br>pe de dé<br>méro dé<br>ison socc<br>m Prénc<br>méro si<br>irresse<br>mmune                                                                                                    | Ajouter<br>Circulation                                                                                                    | Circu<br>0000<br>eaugé<br>NC<br>Att<br>bus su<br>echarger<br>e : 22.02<br>FEL                                                                                                    | Ilatio<br>GDS7<br>tention<br>pprime<br>2.2012 In<br>Numér                                                                                                    | ns d<br>22<br>si vou<br>z votre<br>vée/en<br>i<br>dentifiant<br>e<br>e<br>l<br>2<br>2<br>2<br>2<br>2<br>2<br>2<br>2<br>2<br>2                                                                                                    | K<                                             | 1 / 2 -<br>mau:<br>BOBSIF                       | Cet écran Cet écran Cet écran Cet écran Cet écran Cet écran Cet de circulation Cet de circulation Cet de ci   | Content in the second second s | culation              |      | Va<br>vcc<br>vcc<br>ciii<br>Ra<br>Aj<br>vc<br>de  | bici la page de confirmation de<br>tre suppression circulation<br>àrifiez les informations saisies, si<br>us devez ne pas supprimer cette<br>rculation appuyez sur le bouton<br><b>etour</b> sinon <b>Confirmer</b><br><b>près l'écran de confirmation</b><br><b>pus retournez à la page gestion</b><br><b>es circulations</b> |              |

## 3.16 Circulation d'animaux(Suppression)

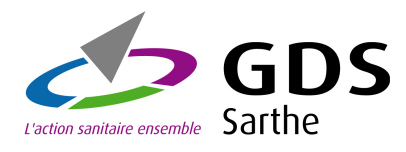

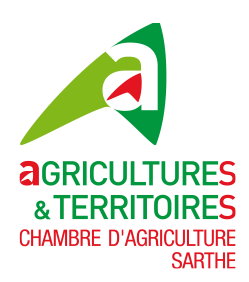

| <b>Gest</b><br>N° E<br>126 1<br>7201 | estion des circulations d'animaux<br>N° EDE 72001000 GDS72<br>126 route de Beaugé<br>72018 LE MANS<br>Doc.Circulations |         |        |      |        |           |                 |              | )<br>ation |        |    |
|--------------------------------------|----------------------------------------------------------------------------------------------------|---------|--------|------|--------|-----------|-----------------|--------------|------------|--------|----|
| Nombre                               | de circulatio                                                                                                    | on : 28 | Nb     | Nb   | Envoi  | Mode      | Identification  | Date         | N°         | Action |    |
| Circul.                              | Evènement                                                                                                    | ovin    | caprin | mort | 2.1001 | notif     | Simoc           | notification | notifiant  |        |    |
| Décharg.                             | 21/02/2012                                                                                                    | 12      | 0      | 1    | Non    | Web       | B085IPG00008239 | 22/02/2012   | 85032258   | × 🖉    | Q, |
| Charg.                               | 21/02/2012                                                                                                    | 5       | 0      | 0    | Non    | Web       | B085IPG00008240 | 22/02/2012   | 85032258   | × 🕗    | Q, |
| Charg.                               | 30/09/2010                                                                                                    | 9       | 0      | 0    | Oui    | Web       | B085IPG00002701 | 06/10/2010   | 85032258   | Q      |    |
| Charg.                               | 23/09/2010                                                                                                    | 3       | 0      | 0    | Oui    | Web       | B085IPG00002742 | 07/10/2010   | 85032258   | Q      |    |
| Charg.                               | 09/09/2010                                                                                                    | 10      | 0      | 0    | Oui    | Web       | B085IPG00002741 | 07/10/2010   | 85032258   | Q      | •  |
| Charg.                               | 11/06/2010                                                                                                    | 1       | 0      | 0    | Oui    | Web       | B085IPG00002734 | 06/10/2010   | 85032258   | Q      |    |
| Charg.                               | 22/01/2010                                                                                                    | 6       | 0      | 0    | Oui    | Web       | B085IPG00002702 | 06/10/2010   | 85032258   | Q      |    |
| Charg.                               | 12/01/2010                                                                                                    | 3       | 0      | 0    | Oui    | Web       | B085IPG00002703 | 06/10/2010   | 85032258   | Q      |    |
| Charg.                               | 29/12/2009                                                                                                    | 4       | 0      | 0    | Oui    | Web       | B085IPG00002722 | 06/10/2010   | 85032258   | Q      |    |
| Charg.                               | 27/10/2009                                                                                                    | 4       | 0      | 0    | Oui    | Web       | B085IPG00002723 | 06/10/2010   | 85032258   | Q      |    |
| Charg.                               | 22/10/2009                                                                                                    | 6       | 0      | 0    | Oui    | Web       | B085IPG00002726 | 06/10/2010   | 85032258   | Q      |    |
| Charg.                               | 18/10/2009                                                                                                    | 5       | 0      | 0    | Oui    | Web       | B085IPG00002724 | 06/10/2010   | 85032258   | Q      |    |
| Charg.                               | 06/10/2009                                                                                                    | 6       | 0      | 0    | Oui    | Web       | B085IPG00002725 | 06/10/2010   | 85032258   | Q      |    |
| Charg.                               | 31/08/2009                                                                                                    | 20      | 0      | 0    | Oui    | Web       | B085IPG00002728 | 06/10/2010   | 85032258   | Q      |    |
| Charg.                               | 31/08/2009                                                                                                    | 13      | 0      | 0    | Oui    | Web       | B085IPG00002727 | 06/10/2010   | 85032258   | Q      |    |
| ✓ Doc                                | j <b>outer</b><br>Circulation                                                                                          |         |        |      | ĸ<     | - 1 / 2 - | к< .            |              |            |        |    |

### 3.17 Circulation d'animaux(Visualisation)

3.18 Lien Délégant - Délégataires

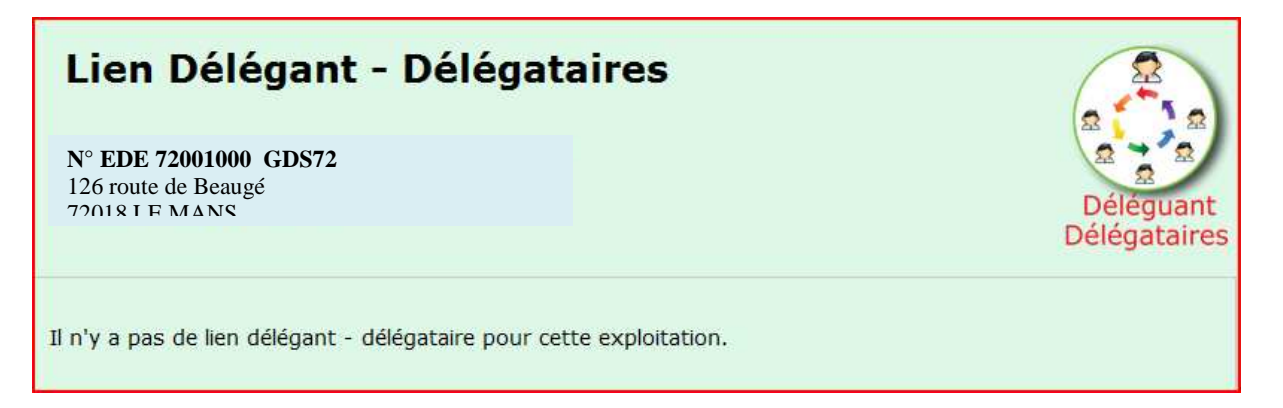

Pour visualiser le lien délégant délégataires, cliquez sur l'onglet Lien Délégant-Délégataires du menu IPG Ovin-Caprin.

Pour l'exploitation ci-dessus il n'y a pas de délégation.

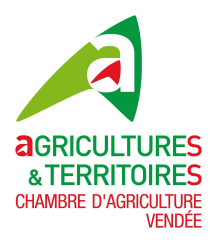

| Lien Dé     | Lien Délégant - Délégataires |               |             |            |                      |  |  |
|-------------|------------------------------|---------------|-------------|------------|----------------------|--|--|
| Delegations |                              |               |             |            |                      |  |  |
| Delegataire | Delegant                     | Debut du lien | Fin du lien | Visa EDE   | Ville du delegataire |  |  |
| 0850PC999   | 85.                          | 01/09/2009    |             |            |                      |  |  |
| 018OPC999   | 85                           | 01/10/2009    | 01/11/2009  |            |                      |  |  |
| 0180PC999   | 85.                          | 23/11/2009    |             |            |                      |  |  |
| 075ABT999   | 85                           | 02/08/2009    |             | 01/08/2009 | Paris                |  |  |
| <u>}</u>    |                              |               |             |            |                      |  |  |

#### Pour cette exploitation il existe des délégations.

Vous avez la possibilité d'imprimer vos délégations dans un fichier au format PDF ou de l'extraire dans une feuille Excel.

## 4 – Déconnexion de votre espace privé

#### 4.1 Déconnexion

| IPG OVIN-CAPRIN              | Bienvenue dans votre espace privé Ovin - Caprin                                                                                                    |
|------------------------------|----------------------------------------------------------------------------------------------------|
| Recensement                  |                                                                                                    |
| Circulation d'animaux        | Vous pouvez accéder aux options recensement et circulation d'animaux                                                                                                    |
| Equarrissage                 | via les icones ci-dessus ou alors via le menu de gauche.                                                                                                    |
| Lien Délégant - Délégataires |                                                                                                    |
| ▶ Déconnexion                | Dans ce menu vous pouvez faire votre recensement de vos animaux (effectif),<br>le recensement génomique de ou vos bélier(s), cette option est obligatoire<br>depuis cette année(2012), pour tous les éleveurs qui ne sont pas au contrôle de performance. |

Appuyer sur l'option **Déconnexion** dans le menu de gauche IPG OVIN- CAPRIN et vous sortirez de votre espace privé, vous obtiendrez l'écran ci-dessous